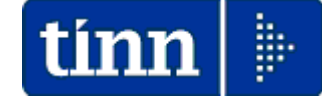

#### **Guida Operativa**

## Implementazioni nuova Release Procedura

## PAGHE Rel. 5.0.4.0

Data rilascio: 23 Ottobre 2015

Lo scopo che si prefigge questa guida è quello di documentare le implementazioni introdotte nella Rel.5040.

# 🖐 Attenzione !!:

| ARGOMENTO                                                                         | <b>OPERAZIONI OBBLIGATORIE !!</b>                                                                                                    |
|-----------------------------------------------------------------------------------|----------------------------------------------------------------------------------------------------|
| Gestione Rilanci<br>per aggancio<br>elementi al 5°<br>Livello Piano dei<br>Conti. | In relazione alla definitiva entrata in vigore a Gennaio 2016<br>dell'Armonizzazione Contabile, sono state introdotte, in numerose parti<br>della procedura Paghe, tutti i riferimenti per eseguire i rilanci alle varie<br>poste del V° livello Piano dei Conti finalizzati allo sviluppo di specifiche<br>voci di dettaglio sulla Proposta Mandati e Reversali. La procedura di<br>installazione Rel 5040 introduce i principali rilanci che però dovranno<br>essere verificati per la definitiva sistemazione.<br>Quindi ogni Ente, in base alle proprie specificità, potrà introdurre gli<br>opportuni adeguamenti affinando le configurazioni in questi mesi che<br>precedono il termine ultimo stabilito per il 01/01/2016.<br>La gestione è subito attiva e, anche senza alcuna manutenzione da parte<br>dell'operatore, già si potrebbero apprezzare i primi effetti sulla<br>generazione della Proposta Mandati e Reversali che potrebbe essere<br>composta da un maggior numero di righe per effetto del dettaglio previsto<br>al 5° livello del Piano dei Conti.<br><b>Pertanto si consiglia espressamente di iniziare<br/>questo lavoro già a partire dalla mensilità di</b><br><b>Ottobre !!</b> |
| Regolarizzazione<br>Servizi Pregressi<br>per contribuzione<br>Figurativa          | Consultare l'apposita guida predisposta come da: <ul> <li><i>Circolare INPS n. 81 del 22/04/2015</i></li> </ul>                                                                                                    |
| Maternità non<br>retribuita                                                       | Consultare l'apposita guida per adeguamenti della Posizione di Assenza e relativi esempi di sviluppo in V1 di ListaPosPa. :                                                                                                    |

## Sintesi Argomenti Rel. Paghe 5040

| ARGOMENTI                                                                  | Funzioni Varie                                                                                                    |
|----------------------------------------------------------------------------|----------------------------------------------------------------------------------------------------|
| Tabella Enti                                                               | Introdotto nuovo campo CUC: Codice Univoco Consorzio CBI (Customer to Business Interaction)                                                                                                    |
| Dati servizi<br>telematici<br>dell'Ente                                    | Introdotto nuovo campo per impostazione "Protocollo" di comunicazione (utile in caso di utilizzo di PEC).                                                                                                    |
| Gestione Risorse<br>Umane                                                  | Introdotto nuovo campo e_mail 2                                                                                                    |
| Stampa<br>estrazione<br>elenchi<br>dipendenti a<br>scelta                  | Introdotto in selezione il nuovo campo e_mail 2                                                                                                    |
| Stampa<br>dipendenti per<br>capitolo da<br>Proposta Mandati<br>e Reversali | Questa funzione è speculare a quella base di "Dipendenti x Capitolo/Ufficio e a differenza di quest'ultima che rappresenta i dipendenti secondo l'ultima situazione di "Capitolo" di appartenenza, questa nuova funzione consente la rappresentazione dei dipendenti secondo i Capitoli movimentati nella mensilità selezionata. |
| Condizioni di<br>Pagamento                                                 | Introdotto nuovo campo BIC/Swift da trattare nei casi previsti.                                                                                                    |
| Trasmissione<br>elettronica dati<br>per Tesorerie                          | Introdotta griglia di selezione dipendenti e selezione soggetti con BIC/Swift e senza BIC/Swift.                                                                                                    |
| Creazione File<br>XML CBI 2                                                | Adeguata la funzione di creazione del Flusso secondo le ultime specifiche pubblicate dal Consorzio CBI. Ad oggi la data prevista per la definitiva obbligatorietà delle comunicazioni di "pagamento" alla Tesoreria secondo questo tipo tracciato è stata fissata al 01/02/2016.                                                 |
| Stampa Cedolino                                                            | Adeguato font carattere della colonna "Descrizione" e messa come opzionale la stampa della situazione Ferie/Permessi al piede del cedolino                                                                                                    |
| Stampa Proposta<br>Mandati e<br>Reversali<br>Generica                      | Introdotta nuova funzionalità per estrazione dati in excel secondo i criteri di selezione/ordinamento impostati dall'operatore.                                                                                                    |
| Estrazione dati<br>UnieMens<br>ListaPosPa                                  | Introdotto controllo in caso di esecuzione senza preventiva "Archiviazione" delle Mensilità interessate.                                                                                                    |
| Libro Paga<br>Fiscale                                                      | Introdotta nuova funzione per stampa di un libro paga contenente le sole voci fiscali.                                                                                                    |
| Estrazione dati<br>economici<br>dipendenti (2)                             | Introdotto nuovo criterio di ordinamento per estrazione, degli elementi selezionati, distinti per mese.                                                                                                    |
| Duplicazione note<br>mensilità                                             | Nuova funzione per duplicazione note da una mensilità all'altra.                                                                                                    |
| Adeguamento<br>aliquota Imposta<br>sostitutiva su<br>rivalutazione TFR     | Come da circolare INPS n. 154 del 17/09/2015: innalzamento dal 11% al 17% dell'imposta sostitutiva sulle quote di rivalutazione del TFR.                                                                                                    |
| Acquisizione dati<br>da file esterni                                       | Sono state riviste le modalità di acquisizione dati da file esterni.                                                                                                    |

#### **OPERAZIONI OBBLIGATORIE**

Tabella Piano dei Conti

(1 di 1)

Questa funzione è presente nel menù:

• Anagrafica

Con la dicitura:

Piano dei conti

#### o Implementazioni:

✓ Questa tabella contiene tutti gli elementi del Piano dei Conti di cui solo una minima parte riguarda direttamente la Gestione del Trattamento Economico degli stipendi.

#### o Azioni richieste:

✓ La tabella è pre-compilata standard . Qualora fosse necessario, è possibile importare esattamente quella presente anche nella procedura di Contabilità Finanziaria.

| tin                                                | 🚥 Gestione piano dei conti 📃 🗖 🔀 |          |             |              |             |                                                                               |           |
|----------------------------------------------------|----------------------------------|----------|-------------|--------------|-------------|-------------------------------------------------------------------------------|-----------|
| Ŀ                                                  | •                                | •        |             | D 🕅 🕅        | <i>\(\)</i> |                                                                               | sci 🚺     |
| Anno 📃 2015 🛛 🔶 🍓 Carica il Piano dei Conti da FIN |                                  |          |             |              |             | ti da FIN                                                                     |           |
|                                                    | Tipo                             | identif. | Livello     | Codice       |             | Descrizione                                                                   | Liv.sup 🔼 |
| Π                                                  | S                                | 1639     | 1           | 1.00.00.00.0 | 00          | Spese correnti                                                                | 1         |
| Γ                                                  | S                                | 1640     | 2           | 1.01.00.00.0 | 00          | Redditi da lavoro dipendente                                                  | 163       |
|                                                    | S                                | 1641     | 3           | 1.01.01.00.0 | 00          | Retribuzioni lorde                                                            | 164       |
| Þ                                                  | S                                | 1642     | 4           | 1.01.01.01.0 | 00          | Retribuzioni in denaro                                                        | 164       |
|                                                    | S                                | 1643     | 5           | 1.01.01.01.0 | 01          | Arretrati per anni precedenti corrisposti al personale a tempo indeterminato  | 164:      |
|                                                    | S                                | 1644     | 5           | 1.01.01.01.0 | 02          | Voci stipendiali corrisposte al personale a tempo indeterminato               | 164:      |
| Π                                                  | S                                | 1645     | 5           | 1.01.01.01.0 | 03          | Straordinario per il personale a tempo indeterminato                          | 164:      |
| Π                                                  | S                                | 1646     | 5           | 1.01.01.01.0 | 04          | Indennità ed altri compensi, esclusi i rimborsi spesa per missione, corrispo: | 164:      |
| Π                                                  | S                                | 1647     | 5           | 1.01.01.01.0 | 05          | Arretrati per anni precedenti corrisposti al personale a tempo determinato    | 164:      |
| Π                                                  | S                                | 1648     | 5           | 1.01.01.01.0 | 06          | Voci stipendiali corrisposte al personale a tempo determinato                 | 164:      |
| Π                                                  | S                                | 1649     | 5           | 1.01.01.01.0 | 07          | Straordinario per il personale a tempo determinato                            | 164:      |
| Π                                                  | S                                | 1650     | 5           | 1.01.01.01.0 | 08          | Indennità ed altri compensi, esclusi i rimborsi spesa documentati per missio  | 164:      |
| Γ                                                  |                                  |          |             |              |             |                                                                               | ~         |
| <                                                  |                                  |          |             |              |             |                                                                               | >         |
| Ti                                                 | po S                             | E Liv.   | <b>4</b> Io | dentif. 1    | 642 Id      | entif.liv.sup. 1641 Codice 1.01.01.01.000 1.01.01.01                          |           |
|                                                    | Retribuzioni in denaro           |          |             |              |             |                                                                               |           |
|                                                    |                                  |          |             |              |             |                                                                               |           |
| _                                                  |                                  |          |             |              |             |                                                                               |           |
|                                                    | <u>N</u> uo                      | vo F8    | <u>E</u> c  | lita F5 🛛 🖸  | ancella F   | 6 Aggiorna F9 A                                                               | nnulla F7 |

#### **Tipo Assunzioni** (1 di 1) Questa funzione è presente nel menù: Tab.conf.Risorse Umane Con la dicitura: Tabella tipi assunzione Implementazioni: 0 ✓ Introdotto nuovo campo di riferimento al Codice Identificativo dell'elemento all'interno della Tabella P.Conti Azioni richieste: 0 ✓ Le associazioni vengono fatte in automatico. Prendere visione per i controlli del caso. I GESTIONE TIPO ASSUNZIONE $\left| \times \right|$ 1 4 4 2 2 3 14 4 4 F F 🖬 F 🛠 🖉 **8 8 8** <u>I</u>Esci Valore 🗸 🖌 🖌 AC\_IDPDC COD\_PDC 1 Tempo indeterminato DES\_PDC Tipo assunzione 1639 1.00.00.00.000 Spese correnti 1640 1.01.00.00.000 Redditi da lavoro dipendente 1101 Codice SIOPE Tempo Indeterminato 🔘 Tempo Determinato 1641 1.01.01.00.000 Retribuzioni lorde 1642 1.01.01.01.000 Retribuzioni in denaro Livello conto annuale ZZZZZO 🛛 🙎 1643 1.01.01.01.001 Arretrati per anni precedenti corrisposti al personale a tempo indeterminato 1644 1.01.01.01.002 Voci stipendiali corrisposte al personale a tempo indeterminato 1644 🤈 Voci stipendiali corrisposte al personale a te npo indeterminate Conto Contabile 1645 1.01.01.01.003 Straordinario per il personale a tempo indeterminato 1646 1.01.01.01.004 Indennità ed altri compensi, esclusi i rimborsi spesa per missione, corrisposti al personale a tempo indeterminato 1647 1.01.01.01.005 Arretrati per anni precedenti corrisposti al personale a tempo determinato Tipo ass. Descrizione Codice SIOPE Liv. cont 1648 1.01.01.01.006 Voci stipendiali corrisposte al personale a tempo determinato Tempo indeterminato 1101 ZZZZZO 2 CFL rid.25% 1105 ZZZZ22 3 CFL rid.50% 1105 ZZZZ22 4 L.407/90 C/N 1105 ZZZZ22 1104 ZZZZZ1 5 stagionale 6 Tempo determinato 1104 ZZZZZ1 1105 ZZZZZ4 7 lista mobilità 8 Co.Co.Co. 1105 ZZZZZ5 9 L.407790 Sud 1105 ZZZZ22 10 Amministratori 1325 ZZZZZ0 11 Personale contrattista a tempo indeterminato 1101 000061 1104 000096 12 Collaboratori a tempo determinato (Staff sindaco) 13 Personale comandato 1106 ZZZZZ0 Cancella F6 Aggiorna F9 Nuovo F8 Edita F5 Annulla F7

1

| ŀ                                                           | 4         | < F )          | • FI 🛠 🐼             | Ø Ø P V                                   |                     | 📔 Es            | ci 📗 |  |
|-------------------------------------------------------------|-----------|----------------|----------------------|-------------------------------------------|---------------------|-----------------|------|--|
| Tipo assunzione 6 Tempo determinato                         |           |                |                      |                                           |                     |                 |      |  |
| С                                                           | odice SIO | IPE            | 1104                 | C Tempo Indeterminato                     | Tempo Dete          | rminato         |      |  |
| Li                                                          | vello con | to annuale     | 7                    | Personale a tempo determinato             |                     |                 |      |  |
| c                                                           | onto Conl | abile          | 1648 2               | Voci stinendiali corrisposte al personale | a tempo determinato |                 |      |  |
| 0                                                           |           | abiic          | 1010                 | voor superiolair comsposice al personale  | a tempo determinato |                 |      |  |
| ľ                                                           | Tipo ass. | Descrizione    | e                    |                                           | Codice SIOPE        | Liv. conto ann. |      |  |
|                                                             | 1         | Tempo inde     | eterminato           |                                           | 1101                | ZZZZZO          |      |  |
|                                                             | 2         | CFL rid.25%    | 2                    |                                           | 1105                | 777722          |      |  |
|                                                             | 3         | CFL rid.50%    | 2                    |                                           | 1105                | 777722          |      |  |
|                                                             | 4         | L.407/90 C     | 2N                   |                                           | 1105                | 777722          |      |  |
|                                                             | 5         | stagionale     |                      |                                           | 1104                | ZZZZZ1          |      |  |
|                                                             | 6         | Tempo dete     | erminato             |                                           | 1104                | ZZZZZ1          |      |  |
|                                                             | 7         | lista mobilità | à                    |                                           | 1105                | ZZZZZ4          |      |  |
|                                                             | 8         | Co.Co.Co.      |                      |                                           | 1105                | ZZZZZ5          |      |  |
|                                                             | 9         | L.407790 S     | Sud                  |                                           | 1105                | 777722          |      |  |
|                                                             | 10        | Amministrat    | tori                 |                                           | 1325                | ZZZZZO          |      |  |
|                                                             | 11        | Personale o    | contrattista a tempo | 1101                                      | 000061              |                 |      |  |
| 12 Collaboratori a tempo determinato (Staff sindaco) 1104 0 |           |                |                      |                                           |                     | 000096          |      |  |
| 1                                                           | 13        | Personale o    | comandato            |                                           | 1106                | ZZZZZO          |      |  |

Imponibili

Questa funzione è presente nel menù:

• Anagrafica

Con la dicitura:

- > Imponibile
- o Implementazioni:
  - ✓ Introdotti nuovi campi per riferimenti al Codice Identificativo dell'elemento all'interno della Tabella P.Conti
- o Azioni richieste:
  - ✓ Le associazioni vengono fatte in automatico. Prendere visione per i controlli del caso.

| 🚥 Gestione imponibili                                                  |                                                                                                    |
|------------------------------------------------------------------------|----------------------------------------------------------------------------------------------------|
| I                                                                      | Esci Esci                                                                                                    |
| Anno 2015                                                              |                                                                                                    |
| Codice IRAP                                                            |                                                                                                    |
| Qualifica per imponibile 0 ? T.IND INADEL                              |                                                                                                    |
| Pagina 1 Pagina 2 SIOPE+controllo SPESA Piano dei Conti                |                                                                                                    |
| 🚵 Carica il Piano dei Conti da FIN                                     |                                                                                                    |
| Cod. Conto - Tempo indeterminato 1672 🧷 Imposta reg                    | gionale sulle attività produttive (IRAP)                                                                                                    |
| Cod. Conto - Tempo determinato 1672 📝 Imposta reg                      | gionale sulle attività produttive (IRAP)                                                                                                    |
| Cod. Conto - COCOCO, CFL, ecc. 1672 2 Imposta reg                      | gionale sulle attività produttive (IRAP)                                                                                                    |
| Cod. Conto - Personale comandato 1672 2 Imposta reg                    | gionale sulle attività produttive (IRAP)                                                                                                    |
| Cod. Conto - Amministratori 1372 🎅 Finanziame                          | enti a breve termine da altre Amministrazioni Centrali n.a.c. Nel caso fosse necessario, è                                                        |
| Conto Mandato partita di giro 🛛 📝                                      | possibile aggiornare anche                                                                                                    |
| Conto Reversale partita di giro                                        | "Qualifiche Previdenziali"                                                                                                    |
|                                                                        | diverse presenti sullo stesso                                                                                                    |
| Part. di giro 1^ f. Part. di giro 2^ f. Part. di gi <u>r</u> o 3^ f. 0 | Capitoli <u>1</u> ^ f. Capitoli <u>2</u> ^ f. Capitoli <u>3</u> ^ f. Determine                                                                    |
| Nuovo F8 Edita F5 Cancella F6 Aggiorna F9                              | Attiva anni precedenti 🗖 Annulla F7                                                                                                    |
|                                                                        | 🚥 Gestione imponibili                                                                                                    |
|                                                                        |                                                                                                    |
|                                                                        | Anno 2015                                                                                                    |
|                                                                        | Codice 3 CPDEL                                                                                                    |
|                                                                        | Qualifica per imponibile 0 TIND. • INADEL                                                                                                    |
|                                                                        |                                                                                                    |
|                                                                        | Tes Carica Il Piano dei Contri da FIN                                                                                                    |
|                                                                        | Cod. Conto - Tempo indeterminato                                                                                                    |
|                                                                        | Cod. Conto - COCOCO, CEL, acc. 1658 2 Contributi obbligatori per il personale                                                                     |
|                                                                        | Cod. Conto - Celebice, CPL, ede. 1 1658 2 Contributi obbligatori per il personale                                                                 |
|                                                                        | Cod. Conto - Amministratori                                                                                                    |
|                                                                        | Conto Mandato partita di giro 3241 🥐 Versamenti di ritenute previdenziali e assistenziali su Redditi da lavoro dipe                               |
|                                                                        | Conto Reversale partita di giro 1541 🥐 Ritenute previdenziali e assistenziali su redditi da lavoro dipendente per co                              |
|                                                                        | Aggiorna anche le altre qualifiche                                                                                                    |
|                                                                        | Part. di giro 1^f. Part. di giro 2^ f. Part. di giro 3^ f. Capitoli <u>1</u> ^ f. Capitoli <u>2</u> ^ f. Capitoli <u>3</u> ^ f. <u>D</u> etermine |
|                                                                        | Nuovo F8 Edita F5 Cancella F6 Aggiorna F9 Attiva anni precedenti Annulla F7                                                                       |

#### Voci di Cedolino

Questa funzione è presente nel menù:

• Anagrafica

Con la dicitura:

- Voci di cedolino
- o Implementazioni:
  - ✓ Introdotti nuovi campi per riferimenti al Codice Identificativo dell'elemento all'interno della Tabella P.Conti

#### o Azioni richieste:

- ✓ E' necessario indicare il riferimento al P.Conti su tutte le voci interessate. Allo scopo, per evitare una eccessiva manutenzione sono state predisposte delle funzioni che consentono l'assegnazione massiva sia sulle voci di "Fondo" che sulle più generali voci di "Trattenuta Fisse".
- ✓ In ogni caso attivare tutti i controlli del caso e soprattutto prestare attenzione alla eventuale diversa composizione della Proposta Mandati e Reversali.

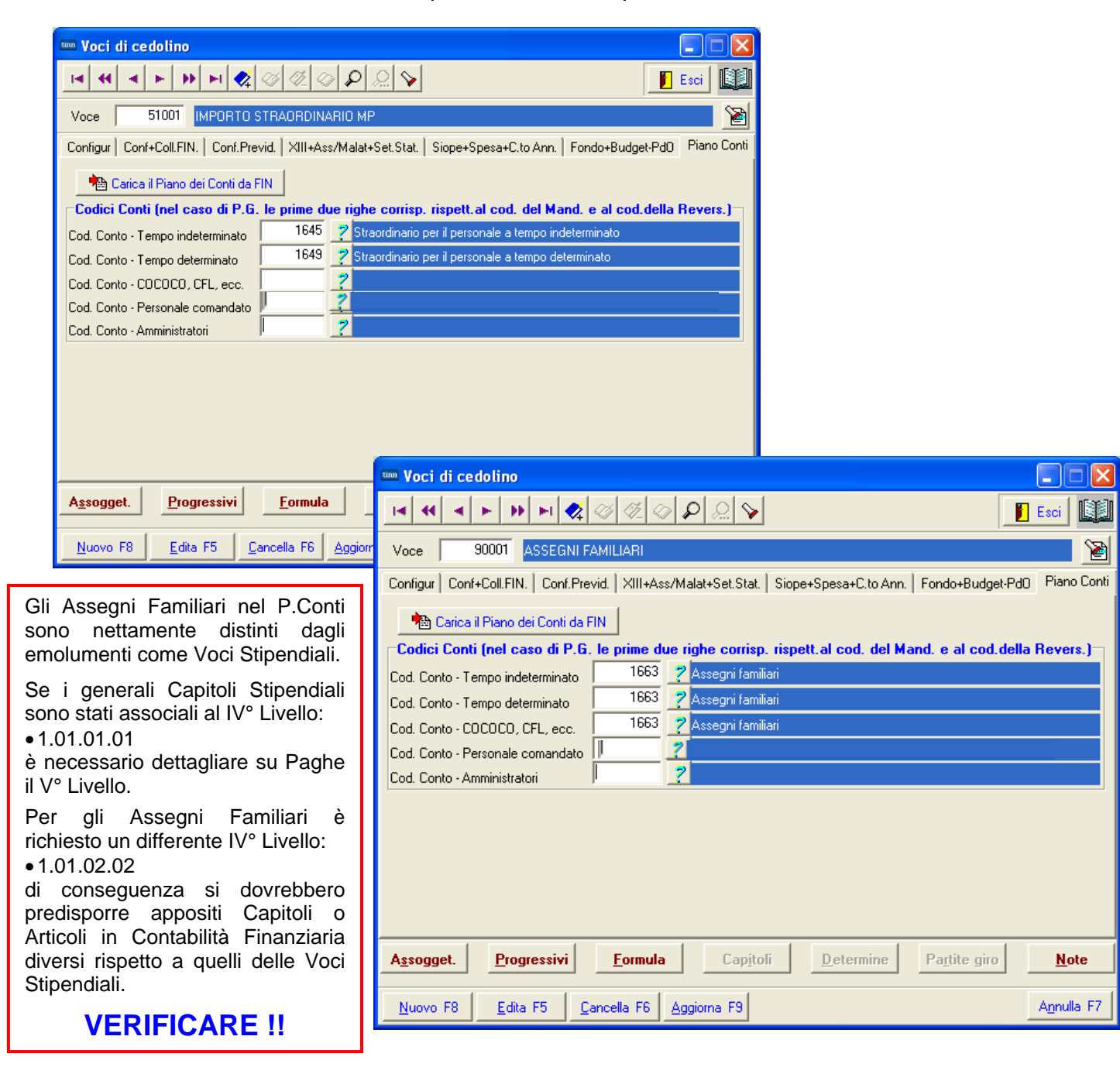

(1 di 2)

## Voci di Cedolino

| Tim Voci di cedolino                               |                                                                   |                                                         |                        |
|----------------------------------------------------|-------------------------------------------------------------------|---------------------------------------------------------|------------------------|
|                                                    |                                                                   |                                                         |                        |
|                                                    |                                                                   |                                                         |                        |
| Configur Conf+Coll.FIN. Conf.Previd. XI            | II+Ass/Malat+Set.Stat.   Siope+Spesa+C.to Ann.   Fondo+Budge/     | -Pd0 Piano Conti                                        |                        |
| 🚵 Carica il Piano dei Conti da FIN                 |                                                                   |                                                         |                        |
| Codici Conti (nel caso di P.G. le prir             | ne due righe corrisp. rispett.al cod. del Mand. e al cod.(        | della Revers.)                                          |                        |
| Cod. Conto - Tempo indeterminato                   | 1241 ZVersamenti di ritenute previdenziali e assistenziali su Red | diti da lavoro dipe                                     |                        |
| Cod. Conto - Tempo determinato                     | 7 Ritenute previdenziali e assistenziali su redditi da lavoro o   | dipendente per co                                       |                        |
| Cod. Conto - COCOCO, CFL, ecc.                     |                                                                   |                                                         |                        |
| Cod. Conto - Amministratori                        | ?                                                                 |                                                         |                        |
|                                                    |                                                                   |                                                         |                        |
|                                                    | 🚥 Voci di cedolino                                                |                                                         |                        |
|                                                    | I                                                                 |                                                         | 📔 Esci 🔛               |
|                                                    | Voce 90196 CREDITO art.1 DECRETO n. 6                             | 6/2014                                                  | 1                      |
| A <u>s</u> sogget. <u>P</u> rogressivi <u>F</u> or | Configur Conf+Coll.FIN. Conf.Previd. XIII+Ass/Mak                 | at+Set.Stat.   Siope+Spesa+C.to Ann.   Fondo+Bu         | udget-Pd0 Piano Conti  |
| Nuovo F8 Edita F5 Cancella                         | F 💼 Carica il Piano dei Conti da FIN                              |                                                         |                        |
|                                                    | Codici Conti (nel caso di P.G. le prime due rig                   | he corrisp. rispett.al cod. del Mand. e al c            | cod.della Revers.)     |
|                                                    | Cod. Conto - Tempo indeterminato 3239                             | 'ersamenti di ritenute erariali su Redditi da lavoro di | ipendente riscosse per |
|                                                    | Cod. Conto - Tempo determinato                                    | litenute erariali su redditi da lavoro dipendente per   | conto terzi            |
|                                                    | Cod. Conto - COCOCO, CFL, ecc.                                    |                                                         |                        |
|                                                    | Cod. Conto - Personale comandato                                  |                                                         |                        |
|                                                    |                                                                   |                                                         |                        |
| un Voci di cedolino                                |                                                                   |                                                         |                        |
|                                                    |                                                                   |                                                         |                        |
|                                                    |                                                                   |                                                         |                        |
| Configur   Conft+Coll EIN   Conft Revid   2        | INCA<br>KIILLAss/Malati-Set Stat   Signer-SpesarC to Ann   Fondor | Budget-PdD Piano Conti                                  |                        |
| Configur   Configuration of Configuration          |                                                                   | mine Partite                                            | giro <u>N</u> ote      |
| Codici Conti (nel caso di P.G. le pri              | ime due righe corriso, rispett al cod, del Mand, e a              | L cod della Bevers )                                    | A <u>n</u> nulla F7    |
| Cod. Conto - Tempo indeterminato                   | 3243 ? Altri versamenti di ritenute al personale dipendent        | e per conto di terzi                                    |                        |
| Cod. Conto - Tempo determinato                     | 1543 Altre ritenute al personale dipendente per conto d           | li terzi                                                |                        |
| Cod. Conto - COCOCO, CFL, ecc.                     | ?                                                                 |                                                         |                        |
| Cod. Conto - Personale comandato                   | ?                                                                 |                                                         |                        |
| Cod. Conto - Amministratori                        | 2                                                                 |                                                         |                        |
|                                                    |                                                                   |                                                         |                        |
|                                                    |                                                                   |                                                         |                        |
|                                                    |                                                                   |                                                         |                        |
|                                                    |                                                                   |                                                         |                        |
| Assogget. Progressivi Fa                           | rmula Capitoli Determine Partit                                   | e giro Note                                             |                        |
|                                                    |                                                                   |                                                         |                        |
| <u>Nuovo F8</u> <u>Edita F5</u> <u>Cancella</u>    | PB Aggiorna PS                                                    | Annulla F7                                              |                        |

(2 di 2)

| Assegr                                                                                                    | nazione Mas                                                    | ssiva Codici Piano Conto alle voci di Partite di Giro                           | (1 di 2 |
|----------------------------------------------------------------------------------------------------|----------------------------------------------------------------|---------------------------------------------------------------------------------|---------|
| uesta funzio<br>● <i>Manut</i> e<br>Con la dici<br>▶ <b>Ass</b>                                                                                                    | ne è present<br>e <i>nzione</i><br>tura:<br><b>egnazione</b> ( | e nel menù:<br>Conto Piano dei Conti alle Partite di Giro                       |         |
| o <b>Implem</b>                                                                                                    | entazioni:                                                     |                                                                                 |         |
| ✓                                                                                                    | Nuova funzioi                                                  | ne per assegnazione massiva dei codici P.Conti alle voci "P.Giro                | "       |
| o Azioni I<br>✓                                                                                                    | r <b>ichieste:</b><br>Eseguire le as                           | ssegnazioni ed attivare i successivi controlli del caso.                        |         |
| ··· Assegnazion                                                                                                    | e codice cont                                                  | o del Piano dei Conti alle partite di giro (voci)                               |         |
|                                                                                                    |                                                                |                                                                                 |         |
| 1 ENT                                                                                                    | E DI PROVA                                                     |                                                                                 | - 1     |
|                                                                                                    |                                                                |                                                                                 |         |
|                                                                                                    | . 2229                                                         | Nero manti di ritanuta anzisti du Raddili da lavara dipandanta ricanasa par ant |         |
| Conto Manda                                                                                                    | to  3233                                                       | versamenti uniteriute eranali su neuutit ua lavoro ulpenuente riscosse per cont |         |
| Conto Rever                                                                                                    | sale 1539                                                      | Ritenute erariali su redditi da lavoro dipendente per conto terzi               |         |
| Visualizza voo                                                                                                    | i FISCALI Vis                                                  | ualizza P.G. non FISCALI                                                        |         |
| Selezione 💌                                                                                                    | Codice voce 💌                                                  | Descrizione                                                                     |         |
| ~                                                                                                    | 9001                                                           | ADDIZIONALE REGIONALE AP - RATEIZZATA                                           |         |
|                                                                                                    | 9002                                                           | ADDIZIONALE PROVINCIALE AP - RATEIZZATA                                         |         |
|                                                                                                    | 9003                                                           | ADDIZIONALE COMUNALE AP - RATEIZZATA                                            |         |
|                                                                                                    | 9005                                                           | ACC. ADD.PROVINCIALE - RATEIZZATA                                               |         |
|                                                                                                    | 9006                                                           | ACC. ADD.COMUNALE - RATEIZZATA                                                  |         |
| <b>~</b>                                                                                                    | 9007                                                           | SOSPENS.ADDIZIONALE REGIONALE AP - RAT.                                         |         |
|                                                                                                    | 9008                                                           | SOSPENS.ADDIZIONALE COMUNALE AP - RAT.                                          |         |
| ~                                                                                                    | 9009                                                           | SOSPENS.ACC.ADDIZ.COMUNALE - RAT.                                               |         |
| ~                                                                                                    | 9021                                                           | CREDITO IRPEF DA CONGUAGLIO AP                                                  |         |
|                                                                                                    | 9022                                                           | DEBITO IRPEF DA CONGUAGLIO AP                                                   |         |
| <ul> <li>Image: A start of the start of the start of</li></ul> | 9023                                                           | CREDITO ADDIZ.REGIONALE DA CONGUAGLIO AP                                        |         |
| <b>~</b>                                                                                                    | 9024                                                           | DEBITO ADDIZ.REGIONALE DA CONGUAGLIO AP                                         | -       |
| Seleziona tutto                                                                                                    | Deselezio                                                      | na tutto                                                                        |         |
|                                                                                                    |                                                                |                                                                                 |         |

| 1 ENTE          | E DI PROVA    |                                                                         |
|-----------------|---------------|-------------------------------------------------------------------------|
|                 |               |                                                                         |
| Conto Mandal    | <b>b</b> 3243 | Altri versamenti di ritenute al personale dipendente per conto di terzi |
| Conto Revers    | ale 1543      | Altre ritenute al personale dipendente per conto di terzi               |
| Conto nevers    | uic )         |                                                                         |
| Visualizza voci | i FISCALI Vis | ualizza P.G. non FISCALI                                                |
| Selezione 💌     | Codice voce 💌 | Descrizione 💌                                                           |
|                 | 2103          | RECUPERO MISSIONI                                                       |
|                 | 9294          | Quota iscrizione Previd.Complem.Dipe                                    |
|                 | 9296          | Contr.Previd.Complementare c/o Dipend.                                  |
|                 | 9297          | Contr.Previd.Complementare agg.va dipend                                |
| ✓               | 91001         | TRATTENUTA CIRCOLO                                                      |
| ✓               | 91002         | TRATTENUTA FITTO                                                        |
| <b>~</b>        | 91010         | CESSIONE CRAL                                                           |
|                 | 91101         | RISCATTO INPDAP AI FINI PENSIONISTICI                                   |
|                 | 91102         | RISCATTO AI FINI TFS                                                    |
|                 | 91103         | RISCATTO AI FINI TFR                                                    |
|                 | 91104         | RISCATTO LAUREA AI FINI PENSIONISTICI                                   |
|                 | 91131         | RICONGIUNZ.PERIODI ASSICUR.CPDEL L.29/79                                |

In questo esempio alcune voci sono state escluse in quanto non strettamente associabili a Generici Ritenute/Versamenti e di conseguenza dovranno essere trattate singolarmente.

| Ass                                                                              | egnazio                                                                                                    | ne Mas       | ssiv                                                                              | a Codici Piano Co              | onto alle voci c         | li "Fondo"         | (1 di 1)        |  |
|----------------------------------------------------------------------------------|----------------------------------------------------------------------------------------------------|--------------|-----------------------------------------------------------------------------------|--------------------------------|--------------------------|--------------------|-----------------|--|
| Questa funzione<br>• Manuten<br>Con la dicitur<br>> Asseg<br>• Implement<br>• Nu | <ul> <li>Nuesta funzione è presente nel menù:</li> <li>Manutenzione</li> <li>Con la dicitura:</li> <li>&gt; Assegnazione Conto Piano dei Conti alle voci di fondo</li> <li>Implementazioni:</li> <li>✓ Nuova funzione per assegnazione massiva dei codici P.Conti sulle voci di "Fondo"</li> </ul> |              |                                                                                   |                                |                          |                    |                 |  |
| o <b>Azioni ric</b><br>✓ Esi                                                     | <b>hieste:</b><br>eguire le a                                                                                                    | assegna      | azior                                                                             | ni ed attivare i succes        | ssivi controlli del      | caso.              |                 |  |
| Massegnazione                                                                    | codice co                                                                                                    | nto del      | Pian                                                                              | o dei Conti alle voci di       | i fondo                  |                    |                 |  |
| 1 ENTE                                                                           | DI PROVA                                                                                                    |              |                                                                                   |                                |                          |                    |                 |  |
| Casha Tasara lau                                                                 | 4-1 10                                                                                                    |              | امہ                                                                               | n n as na se                   |                          |                    |                 |  |
| Conto Tempo Ind                                                                  |                                                                                                    | ю<br>        | 00                                                                                | Indennità ed altri compensi,   | esclusi i rimborsi spesa | a per missione, co | orrisposti al p |  |
| Lonto Tempo De                                                                   | sterm. [165                                                                                                    | 0            | Indennità ed altri compensi, esclusi i rimborsi spesa documentati per missione, c |                                |                          | r missione, c      |                 |  |
| Conto Tempo co                                                                   | .co.co. 0                                                                                                    |              | Panel2                                                                            |                                |                          |                    |                 |  |
| Conto Tempo co                                                                   | mand. 0                                                                                                    |              | 60                                                                                | Panel2                         |                          |                    |                 |  |
| Conto Tempo an                                                                   | nmin. 0                                                                                                    |              | ωq                                                                                | Panel2                         |                          |                    |                 |  |
|                                                                                  |                                                                                                    |              |                                                                                   |                                | [                        | Visualizza vo      | ci FONDO        |  |
| Selezione 💌 (                                                                    | Codice voce                                                                                                    | 💌 Descri     | zione                                                                             |                                |                          |                    |                 |  |
|                                                                                  |                                                                                                    | 3 INTEG      | iraz                                                                              | IONE LSU                       |                          |                    |                 |  |
|                                                                                  |                                                                                                    | 12 INCRE     | EMEN                                                                              | ITO x POSIZIONE ECONOM         | IICA FONDO               |                    |                 |  |
|                                                                                  |                                                                                                    | 72 RETR      | .POS                                                                              | ZIUNE Art.11 Cat.D-NO INA      | ADEL                     |                    |                 |  |
|                                                                                  |                                                                                                    | 73 RETR      | .PUS                                                                              |                                |                          |                    |                 |  |
|                                                                                  |                                                                                                    | 74 IND.D     |                                                                                   | IONE<br>PROFESSIONALITA ART: 3 | 12                       |                    |                 |  |
|                                                                                  |                                                                                                    | 92 INDEM     |                                                                                   | A' DI COMPARTO FONDO           |                          |                    |                 |  |
|                                                                                  | •                                                                                                    | 102 IND. A   | SILLI                                                                             | NIDO (ART. 6 Q. FONDO)         |                          |                    |                 |  |
|                                                                                  |                                                                                                    | 103 IND. A   | SILLI                                                                             | NIDO 10 M (ART 31 CCNL 2       | 2000)                    |                    |                 |  |
| Seleziona tutto                                                                  | Desele                                                                                                    | eziona tutto |                                                                                   |                                |                          |                    |                 |  |
|                                                                                  |                                                                                                    |              | 0%                                                                                |                                |                          | 🥕 Avvio            | 📔 Esci          |  |

Anche in questo esempio alcune voci sono state escluse in quanto non strettamente associabili a voci di "Fondo" e di conseguenza dovranno essere trattate singolarmente.

Nel dettaglio la voce 3 Integrazione LSU ha i seguenti riferimenti: Identificativo Conto P.Conti: 1811 Piano Conti.....: 1.03.02.12.002 Descrizione.....: Quota LSU a carico dell'ente.

Stesso dicasi per le voci di Missione che hanno:

Identificativo Conto P.Conti: 1744

Piano Conti.....: 1.03.02.02.001

Descrizione.....: Rimborso per viaggio e trasloco.

#### Preparazione dati per stampe mensili

Questa funzione è presente nel menù:

- Elaborazioni Mensili
- Con la dicitura:

#### > Preparazione dati per stampe mensili

- o Implementazioni:
  - ✓ Trattati tutti i rilanci per Conto Piano Dei Conti.
- o Azioni richieste:
  - ✓ Eseguire i controllo dopo generazione della proposta mandati e reversali

| 🎟 Preparazione dati per stampe mensili |                |
|----------------------------------------|----------------|
| 1 ENTE DI PROVA                        |                |
| Mese di elaborazione 10 0 2015 0TTOBF  | E              |
| Elaborazione di :                      |                |
| 0%                                     | 🧏 Avvio 📔 Esci |

Creazione Proposta Mandati e Reversali

Questa funzione è presente nel menù:

- Elaborazioni Mensili
  - o Collegamento con Contabilità Finanziaria

Con la dicitura:

#### Creazione proposta mandati/reversali

- o Implementazioni:
  - ✓ Trattati tutti i rilanci per Conto Piano Dei Conti
- Azioni richieste:
  - ✓ Eseguire le funzioni di manutenzione e/o stampa per i controlli del caso.

| 🎟 Creazione proposta mandati/Reversali per trasferimento in finanziaria 🔲 🗖 🔀 |                                           |                  |  |  |  |  |  |
|-------------------------------------------------------------------------------|-------------------------------------------|------------------|--|--|--|--|--|
| 1 ENTE DI PRO                                                                 | VA                                        |                  |  |  |  |  |  |
|                                                                               | Limiti inferiori                          | Limiti superiori |  |  |  |  |  |
|                                                                               |                                           |                  |  |  |  |  |  |
| Mese di Elaborazione                                                          | 10 0 OTTOBRE                              | 2015             |  |  |  |  |  |
| Codice Dipendente                                                             | 1 %                                       | 99999999         |  |  |  |  |  |
|                                                                               | Calcolo ritenute sui mandati              |                  |  |  |  |  |  |
|                                                                               | Elaborazione solo dipendenti non aggiorna | ati 🗖            |  |  |  |  |  |
|                                                                               | Aggiornamenti accertamenti/impegni P.Gi   | ro 🔽             |  |  |  |  |  |
|                                                                               | Cancellazione proposta senza creazione    | Γ                |  |  |  |  |  |
| Dipendenti da Escludere                                                       |                                           |                  |  |  |  |  |  |
|                                                                               |                                           |                  |  |  |  |  |  |
|                                                                               |                                           |                  |  |  |  |  |  |
| Dipendente in elabora                                                         | izione :                                  |                  |  |  |  |  |  |
|                                                                               |                                           |                  |  |  |  |  |  |
|                                                                               |                                           |                  |  |  |  |  |  |
|                                                                               |                                           |                  |  |  |  |  |  |
|                                                                               |                                           |                  |  |  |  |  |  |
|                                                                               | 0%                                        | 🧏 Avvio 📔 Esci   |  |  |  |  |  |

#### Controlli e Stampa Proposta x Tipo Conto Contabile

Questa funzione è presente nel menù:

- Elaborazioni Mensili •
  - o Collegamento con Contabilità Finanziaria

Con la dicitura:

#### Manutenzione proposta mandati/reversali

- o Implementazioni: ✓ Trattati tutti i rilanci per Conto Piano Dei Conti
- Azioni richieste: ✓ Eseguire le funzioni di manutenzione e/o stampa per i controlli del caso.

| 🚥 Manutenzione proposta mandati / reversali                                       |                     |
|-----------------------------------------------------------------------------------|---------------------|
| 🖪 📢 🔺 🕨 🔛 🛠 🧭 🖉 🖉 🖉 🔊 Siope/Determ./Impegno/Capitolo                              | 💽 🖌 🚺 Esci          |
| Mensilità 10 0 2015 CE © S Impegno/Liquidazione/Accert.                           | 📔                   |
| Anno/cap/art/progr. 2015 1 1 1 Anno/Sigla/impegno/prog 0 0                        | 0 0 🐴               |
| Creditore 1363 ? CREDITORE PERSONALE                                              | Cerca in FIN        |
| Cod. SIOPE 1101 Competenze fisse per il personale a tempo indeterminato           |                     |
| Cod. SPESA 01 Petribuzione al personale dipendente con contratto a tempo indeter  | minato Tutore 999   |
| Cod. CONTO 1644 🦿 Voci stipendiali corrisposte al personale a tempo indeterminato |                     |
| Imponibile € 0,00 Creazione automatica Imp/liquid.                                | Partita di giro 🥅   |
| Ritenute € 0,00 Cod/data Determina 0 0                                            |                     |
| Attributo 0 Progr.spett.in determ. 0 0 0                                          | Trastenico I        |
| Vers. INPDAP                                                                      |                     |
| Descrizione Mandato                                                               | Importo Mandato     |
| RETRIB.prova OTTOBRE 2015                                                         | € 1.683,86          |
| Dati finanziaria                                                                  |                     |
| Descrizione RETRIB.prova OTTOBRE 2015                                             |                     |
| Cred.Mandato/Debit.Revers. 0 Numero Mandato/Reversale                             |                     |
| Esercizio Mandato/Reversale Riga Mandato/Reversale                                |                     |
| Nuovo F8 Edita F5 Cancella F6 Aggiorna F9 Duplica                                 | A <u>n</u> nulla F7 |

(1 di 3)

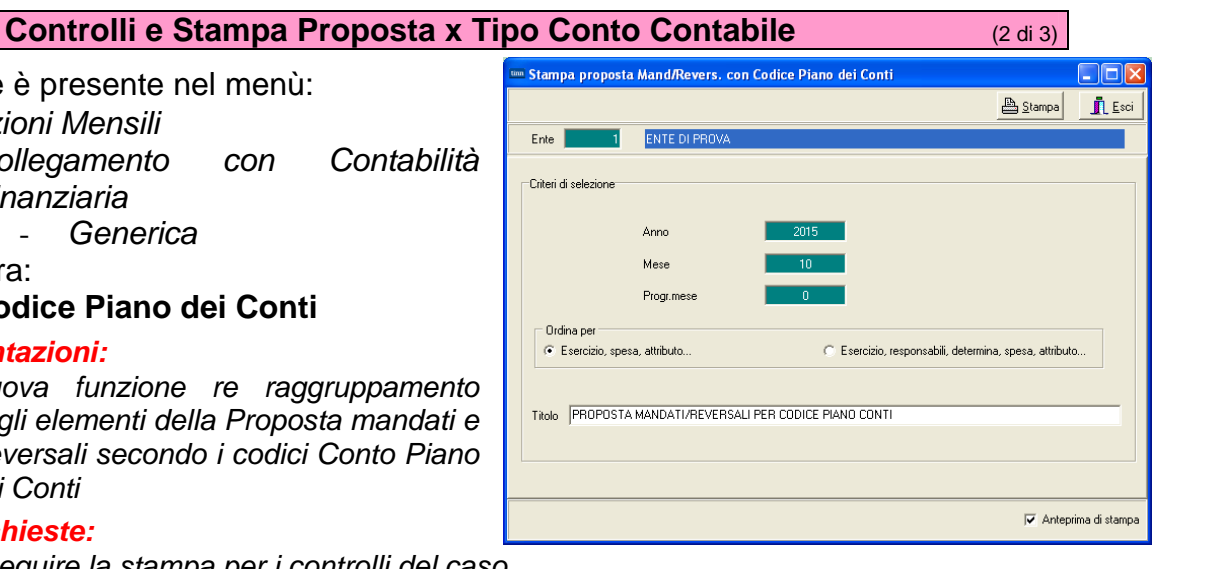

Questa funzione è presente nel menù: Elaborazioni Mensili •

- o Collegamento con Finanziaria
  - Generica

Con la dicitura:

Per codice Piano dei Conti

#### Implementazioni: 0

✓ Nuova funzione re raggruppamento degli elementi della Proposta mandati e Reversali secondo i codici Conto Piano dei Conti

#### Azioni richieste: 0

✓ Eseguire la stampa per i controlli del caso.

PROPOSTA MANDATI/REVERSALI PER CODICE PIANO CONTI

#### Esempio di stampa:

15/10/2015 18.26.16 ENTE DI PROVA

S

s

0 2015

0 2015

77

2451 0 12

7 92 1

103

0

Imp 2015

0 0

1

23

0

2

0

|          | 10.0 OTTOBRE - 2015                                                                                                    |      |        |        |         |                |     |         |        |            |         |          |                          |                                                   |               |           |
|----------|----------------------------------------------------------------------------------------------------|------|--------|--------|---------|----------------|-----|---------|--------|------------|---------|----------|--------------------------|---------------------------------------------------|---------------|-----------|
| E/S      | Att                                                                                                    | Anno | Capito | lo/art | tic/Prg | Resp/determ    | I   | Anno    | /Sig/  | Imp-Liq    | /Prg    | Credi    | tore/D ebito re          | Descrizione                                       | Reversali     | Mandati   |
| ID:      | 1                                                                                                    | 539  | Codice | Piano  | o Conti | 9.01.02.01.001 |     | Ritenut | e erar | iali su re | dditi d | a lavor  | o dipendente per conto t | erzi                                              |               |           |
| Е        | 950                                                                                                    | 2015 | 676    | 1      | 950     | 0              |     | 0       | 0      | 0          | 0       | 4043     | PERSO NALE DIPENDENTE    | Rev.P.G Iro IR PEF OTTOBRE 2015                   | 39.137,63     | 0         |
| Е        | 950                                                                                                    | 2015 | 676    | 1      | 9001    | 0              |     | 0       | 0      | 0          | 0       | 4043     | PERSO NALE DIPENDENTE    | Rev.P.G Iro A DD.REGIO NALE A POTTO BRE 2015      | 4.353,25      | 0         |
| Е        | 950                                                                                                    | 2015 | 676    | 1      | 9003    | 0              |     | 0       | 0      | 0          | 0       | 4043     | PERSO NALE DIPENDENTE    | Rev.P.G Iro A DD.CO M UNALE A P OTTO BRE 2015     | 1.795,96      | 0         |
| Е        | 950                                                                                                    | 2015 | 676    | 1      | 9006    | 0              |     | 0       | 0      | 0          | 0       | 4043     | PERSONALE DIPENDENTE     | Rev. P G Iro A D D.CO M ACC. O TTO B RE 2015      | 657,10        | 0         |
|          |                                                                                                    |      |        |        |         |                |     |         |        |            |         |          |                          |                                                   | 45.943,94     | 00,00     |
| ID:      | D: 1541 Codice Piano Conti 9.01.02.02.001 Ritenute previdenziali e assistenziali su redditi da lavoro dipendente per conto terzi |      |        |        |         |                |     |         |        |            |         |          |                          |                                                   |               |           |
| Е        | 902                                                                                                    | 2015 | 670    | 1      | 902     | 0              |     | 0       | 0      | 0          | 0       | 4043     | PERSO NALE DIPENDENTE    | Rev.P.G Iro FONDO C REDITO OTTOBRE 2015           | 931,40        | 0         |
| Е        | 903                                                                                                    | 2015 | 670    | 1      | 903     | 0              |     | 0       | 0      | 0          | 0       | 4043     | PERSO NALE DIPENDENTE    | Rev.P.G.RIT. DIP.CASSA PENSIONE OT TO BRE 2015    | 23.643,77     | 0         |
| Е        | 921                                                                                                    | 2015 | 670    | 1      | 921     | 0              |     | 0       | 0      | 0          | 0       | 4043     | PERSO NALE DIPENDENTE    | Rev.P.G Iro R IT.D IP.IN AD EL OT TO BRE 2015     | 3.094,31      | 0         |
| Е        | 961                                                                                                    | 2015 | 672    | 1      | 91101   | 0              |     | 0       | 0      | 0          | 0       | 4043     | PERSO NALE DIPENDENTE    | RISCATTO ALFINI PENSIONISTICI OT TO BRE 2015      | 133,64        | 0         |
|          |                                                                                                    |      |        |        |         |                |     |         |        |            |         |          |                          |                                                   | 27.803,12     | 00,00     |
| ID:      | 1                                                                                                    | 543  | Codice | Piano  | o Conti | 9.01.02.99.999 |     | Altreri | tenute | e al perso | onale d | lip ende | ente per conto di terzi  |                                                   |               |           |
| Е        | 961                                                                                                    | 2015 | 678    | 1      | 91151   | 0              |     | 0       | 0      | 0          | 0       | 4043     | PERSO NALE DIPENDENTE    | Rev.P.G Iro PICCOLI PRESTITI OTTOBRE 2015         | 2.898,98      | 0         |
| Е        | 961                                                                                                    | 2015 | 678    | 1      | 91201   | 0              |     | 0       | 0      | 0          | 0       | 4043     | PERSONALE DIPENDENTE     | Rev.P.G Iro ASSIC U RAZIONE I NA OTTO BRE 2015    | 101,87        | 0         |
| Е        | 961                                                                                                    | 2015 | 678    | 1      | 91404   | 0              |     | 0       | 0      | 0          | 0       | 4043     | PERSO NALE DIPENDENTE    | Rev part Giro EX CON IUGE OT TOBRE 2015           | 400,00        | 0         |
|          | 4                                                                                                    |      | C - 41 | D:     | Conti   |                |     | v: -4:  |        | -1::-      |         |          |                          |                                                   |               |           |
| 1D:      | 1                                                                                                    | 644  | Coalce | Plano  | Conu    | 1.01.01.01.002 |     | vocist  | penai  | all corris | poste   | alpers   | onale a tempo indeterm   | inato                                             |               | 4 000 00  |
| <u> </u> | 0                                                                                                    | 2004 | 50     | 0      | 1       | a aaaaa        | imp | 2004    | 9      |            | 1       | 1000     | CREDITOREPERSONALE       | COMPENSO BIR, CONCILIAZIONE OTTOBRE 2004          | 0             | 1.099,90  |
| 5        | 0                                                                                                    | 2015 | 1      | 1      | 1       | 0              |     | 0       | 0      | 0          | U       | 1303     | CREDITOREPERSONALE       | RET RIB prova OTTO B RE 2015                      | 0             | 1.642,40  |
| s        | 0                                                                                                    | 2015 | 1      | 1      | 2       | 0              |     | 0       | 0      | 0          | 0       | 1363     | CREDITOREPERSONALE       | RET RIB prova progress No 2 OT TO BRE 2015        |               | 1.881,82  |
| S        | 0                                                                                                    | 2015 | 56     | 0      | 1       | 0              |     | 0       | 0      | 0          | 0       | 1363     | CREDITOREPERSONALE       | RET RIB.RET R.PERSONALE SEGRET.GENERALE OTTO BRE  | 0             | 25.440,43 |
| S        | 0                                                                                                    | 2015 | 57     | 0      | 1       | 0              |     | 0       | 0      | 0          | 0       | 1363     | CREDITOREPERSONALE       | RETRIB.RETRI. PERS. RISOR SE UMANE OTTO BRE 2015  | U             | 9.744,56  |
| s        | 0                                                                                                    | 2015 | 59     | 0      | 1       | 0              |     | 0       | 0      | 0          | 0       | 1363     | CREDITOREPERSONALE       | RET RIB.RET R. PERSONALE AVVOCATURA CIV OTTO B RE | 0             | 59,59     |
| S        | 0                                                                                                    | 2015 | 59     | 0      | 1       | 0              |     | 0       | 0      | 0          | 0       | 1363     | CREDITOREPERSONALE       | RET RIB.RET R. PERSONALE AVVOCATURA CIV OTTO B RE | 0             | 5.429,98  |
| s        | 0                                                                                                    | 2015 | 77     | 7      | 81      | 1 103          | Imp | 2015    | 1      | 23         | 2       | 1363     | CREDITOREPERSONALE       | COMPENSIPERSONALIOTTO BRE 2015                    | 0             | 100,00    |
| ID:      | 1                                                                                                    | 646  | Codice | Piano  | Conti   | 1.01.01.01.004 |     | Indenn  | ità ed | altri com  | pensi,  | esclus   | i i rimborsi spesa per m | iissione, corrisposti al personale a tempo in     | leter minat o |           |
| s        | 0                                                                                                    | 2015 | 1      | 1      | 1       | 0              |     | 0       | 0      | 0          | 0       | 1363     | CREDITORE PERSONALE      | RET RIB prova OTTO B RE 2015                      | 0             | 41 ,46    |
| s        | 0                                                                                                    | 2015 | 1      | 1      | 2       | 0              |     | 0       | 0      | 0          | 0       | 1363     | CREDITOREPERSONALE       | RET RIB prova progres s No 2 OT TO BRE 2015       | 0             | 306,58    |

| ID: | 16 | 648  | Codice | Piano | Conti | 1.01.01.01.006 | Voci st | lipend | diali corri | sposte | alper | sonale a tempo detern | ninato                                              |      |          |
|-----|----|------|--------|-------|-------|----------------|---------|--------|-------------|--------|-------|-----------------------|-----------------------------------------------------|------|----------|
| S   | 0  | 2015 | 1628   | 0     | 1     | 0              | 0       | 0      | 0           | 0      | 1363  | CREDITOREPERSONALE    | RET RIB.RET R.PERS.UFFICIO COMMERCIO O TTO BRE 2015 | 0    | 5.810,24 |
|     |    |      |        |       |       |                |         |        |             |        |       |                       |                                                     | 0.00 | 5.810.24 |

1363 CREDITORE PERSONALE

1363 CREDITORE PERSONALE

COMPENSI PERSONALIOTTO BRE 2015

INC REM. POS.EC. FONDO OT TOBRE 2015

Π

0

367.56

8.131,77

Pag.

1

#### Controlli e Stampa Proposta x Tipo Conto Contabile

15/10/2015 18.36.44 ENTE DI PROVA

#### PROPOSTA MANDATI/REVERSALI PER CODICE PIANO CONTI 10.0 OTTOBRE - 2015

| E/\$ | 5 Att | Anno | Capito | lo/art | tic/Prg | Resp/   | determ  |     | Anno    | /Sig   | /Imp-Lic  | a,/Prg   | Credi  | tore/Debitore           | Descrizione                |                 | Reversali | Mandati |
|------|-------|------|--------|--------|---------|---------|---------|-----|---------|--------|-----------|----------|--------|-------------------------|----------------------------|-----------------|-----------|---------|
| ID:  | 1     | 658  | Codice | Piano  | o Conti | 1.01.02 | .01.001 |     | Contrib | uti ol | obligator | i per il | person | ale                     |                            |                 |           |         |
| E    | 961   | 2015 | 674    | 0      | 91131   |         | 0       |     | 0       | 0      | 0         | 0        | 4043   | PERSO NALE DIPENDENTE   | RICONGIUN Z.PERIO DI ASSIC | UR.OTTOBRE 2015 | 55,75     | 0       |
| S    | 903   | 2005 | 2460   | 1      | 1       | 9       | 99999   | Imp | 2005    | 9      | 2047      | 1        | 90251  | INPDAP (CPDEL) - F24 EP | CPD EL COM PENSO DIR, COI  | NCILIAZI        | C         | 404,58  |
| S    | 903   | 2015 | 1      | 1      | 3       |         | 0       |     | 0       | 0      | 0         | 0        | 90251  | INPDAP (CPDEL) - F24 EP | CPD ELOTTOBRE 2015         |                 | C         | 408,85  |

Nella stampa di esempio risulta una incongruenza: la Voce 91131 non è correttamente rilanciata. Infatti c'è la Reversale nel codice Piano dei conti relativo ai Mandati. E' ovvio che dovrà essere necessaria una manutenzione per la correzione dell'anomalia come di seguito proposto:

| 🚥 Voci di cedolino                                                                                                    |
|----------------------------------------------------------------------------------------------------|
|                                                                                                    |
| Voce 91131 RICONGIUNZ.PERIODI ASSICUR.CPDEL L.29/79                                                                      |
| Configur   Conf+Coll.FIN.   Conf.Previd.   XIII+Ass/Malat+Set.Stat.   Siope+Spesa+C.to Ann.   Fondo+Budget-PdD Piano Cor |
| 🚵 Carica il Piano dei Conti da FIN                                                                                       |
| Codici Cont (nel caso di P.G. le prime due righe corrisp. rispett.al cod. del Mand. e al cod.della Revers.)              |
| Cod. Conto - Mandato 3241 📝 Versamenti di ritenute previdenziali e assistenziali su Redditi da lavoro dipe               |
| Cod. Conto - Reversale Ritenute previdenziali e assistenziali su redditi da lavoro dipendente per co                     |

(3 di 3)

Pag.

5

#### **OPERAZIONI OBBLIGATORIE**

Consultare l'apposita guida predisposta.

Guida con esempi di Regolarizzazione servizi pregressi per Contribuzioni Figurative

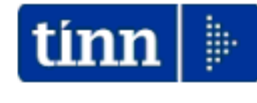

#### <u>Guida Operativa</u>

#### Esempi di Regolarizzazione servizi pregressi per Contribuzioni Figurative

Data rilascio: Ottobre 2015

Lo scopo che si prefigge questa guida è quello di suggerire un esempio di regolarizzazione nel caso di Congedo Parentale al 30% in modo da poterlo estendere anche ad altri eventuali casi interessati.

#### Circolare INPS n. 81 del 22/04/2015

Stralcio della circolare:

# 1.3 Regolarizzazione periodi pregressi per la valorizzazione del conto individuale dell'iscritto e dell'imponibile della Gestione unitaria delle prestazioni creditizie e sociali (gestione credito) e della gestione Enpdep per gli eventi con accredito figurativo

Per gli eventi, di cui alla presente circolare, denunciati con i flussi contributivi UniEmens-ListaPosPa, secondo le modalità preesistenti (quadri E0, ovvero con i quadri V1, causale 2 o 5) si dovranno elaborare i quadri V1, causale 7, codice motivo utilizzo 8 "Eventi con accredito figurativo", secondo quanto indicato ai precedenti punti, entro il mese di novembre 2015 sia per valorizzare la retribuzione figurativa nel conto individuale dell'iscritto sia ai fini della regolarizzazione contributiva per la gestione credito e la gestione Enpdep.

Nel caso in cui sia stato già denunciato nei quadri E0, ovvero nei quadri V1, causale 2 o 5, parte dell'imponibile della gestione credito o della gestione Enpdep afferente agli eventi con contribuzione figurativa - corrispondente alla parte di retribuzione figurativa da valorizzare nel conto individuale del lavoratore – si dovrà dedurre la quota afferente agli eventi con contribuzione figurativa, già indicata in precedenza nei quadri E0, dai corrispondenti imponibili dei quadri V1, causale 7, codice motivo utilizzo 8 "Eventi con accredito figurativo" relativi al medesimo mese solare. Nel caso in cui gli imponibili denunciati in precedenza siano stati quantificati tenendo conto dell'intero valore della retribuzione persa, l'elemento <Imponibile> della gestione Credito e Enpdep non deve essere valorizzato.

L'Istituto potrà in ogni caso verificare la congruenza tra le retribuzioni utili ai fini pensionistici (retribuzione imponibile e retribuzione virtuale ai fini della gestione pensionistica) e gli imponibili dichiarati per la gestione credito e la gestione Enpdep.

#### **OPERAZIONI OBBLIGATORIE**

Consultare l'apposita guida per adeguamenti della Posizione di Assenza e relativi esempi di sviluppo in V1 di ListaPosPa.

Guida con esempi per gestione Maternità non Retribuita

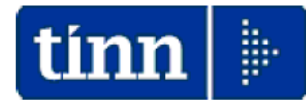

#### Guida Operativa

#### Esempi di Gestione per Maternità non Retribuita

Data rilascio: Ottobre 2015

Lo scopo che si prefigge questa guida è quello di suggerire un esempio operativo x la gestione della Maternità non Retribuita.

| Tabella Tipologie Assenze | (1 di 1) |
|---------------------------|----------|
|---------------------------|----------|

Questa funzione è presente nel menù:

## Implementazioni

#### Tabella Enti

(1 di 1)

Questa funzione è presente nel menù:

- Tabelle generali
- Con la dicitura:
  - Dati Anagrafici dell'Ente
- o Implementazioni:
  - ✓ Introdotto nuovo campo CUC: Codice Univoco Consorzio CBI (Customer to Business Interaction)

| 🏧 Enti                                                                                       |                                                              |
|----------------------------------------------------------------------------------------------|--------------------------------------------------------------|
|                                                                                              |                                                              |
| Codice ente 🗊 📔 ENTE DI PROVA                                                                |                                                              |
| Dati generali Dati operatori Dati 770 e DMA Dati bancari + Rapp.legale Collegamenti altri DB |                                                              |
| <u>Dati Tesoreria</u>                                                                        |                                                              |
| Descrizione TESORCASS                                                                        |                                                              |
| Sezione SEDE CENTRALE                                                                        | Questo nuovo campo sarà                                      |
| ABI 06060 CAB 15300 CC Ente 123456789012                                                     | revisione della funzione di                                  |
| Codice IBAN IT50J0606015300123456789012 Cod.SIA XYZ98 Cod.CUC                                | creazione flusso CBI 2 (XML)                                 |
| Codice IBAN x F24EP/F24 IT89Q0100003245123456789012 Gestione F24 EP 🔽                        | che dovrebbe sostituire entro<br>il 31/01/2016 il precedente |
|                                                                                              | tracciato CBI 1 (TXT) – SETIF.                               |
| Dati rappresentante legale                                                                   |                                                              |
| Cog/nome AMMINISTRO ANCHIO Sesso © M C F                                                     |                                                              |
| Data nascita 05/01/1980 Comune nascita TERAMO TE                                             |                                                              |
| Cod.fiscale MMNNCH80A05L103W CF                                                              |                                                              |
| Com.resid. TERAMO TE CAP 64100                                                               |                                                              |
| Indirizzo S                                                                                  |                                                              |
| Telefono 08614451                                                                            |                                                              |
| Nuovo F8         Edita F5         Cancella F6         Aggiorna F9         Annulla F7         |                                                              |

#### Dati servizi telematici dell'Ente

(1 di 1)

Questa funzione è presente nel menù:

- Tabelle generali
- Con la dicitura:
  - Dati servizi telematici dell'Ente
- o Implementazioni:
  - ✓ I Introdotto nuovo campo per impostazione "Protocollo" di comunicazione (utile in caso di utilizzo di PEC)

| 🚥 Dati per s                     | 🖿 Dati per servizi telematici                                                |                             |              |                          |  |  |  |  |  |  |
|----------------------------------|------------------------------------------------------------------------------|-----------------------------|--------------|--------------------------|--|--|--|--|--|--|
|                                  | D TH TH CAR CA D D                                                           | $\sim$                      |              | 📔 Esci 🎾                 |  |  |  |  |  |  |
| Anno 2015 1                      | ipo documento 0 🥐 CEDOLINO                                                   |                             |              |                          |  |  |  |  |  |  |
| Tipo client –                    | SMTP                                                                         |                             | Porta 25     | Conness. protetta        |  |  |  |  |  |  |
| Interno                          | Mittente                                                                     |                             | Protocollo   |                          |  |  |  |  |  |  |
| C Esterno                        | Username                                                                     |                             |              | ssiv55Lv2                |  |  |  |  |  |  |
|                                  | Password                                                                     | Conferma Password           |              | sslvSSLv3<br>sslvTLSv1 – |  |  |  |  |  |  |
| File .pdf in sola l              | ettura 🥅                                                                     |                             |              |                          |  |  |  |  |  |  |
| Oggetto                          | invio cedolino del mese %mm%/%aa%                                            |                             |              |                          |  |  |  |  |  |  |
| Commento 1                       | %gs% %no% %co%, %ac%<br>in allegato alla presente email si invia copia del d | cedolino stipendiale del me | se %mm%/%aa% | in formato pdf.%ac%      |  |  |  |  |  |  |
| Commento 2                       |                                                                              |                             |              |                          |  |  |  |  |  |  |
| Commento doc.                    |                                                                              |                             |              |                          |  |  |  |  |  |  |
| Indirizzo ced.<br>con Password   | c:\cedo_passwd\                                                              |                             |              |                          |  |  |  |  |  |  |
| Indirizzo ced.<br>senza Password | c:\cedo_no_passwd\                                                           |                             |              |                          |  |  |  |  |  |  |
|                                  |                                                                              | 1                           |              |                          |  |  |  |  |  |  |
| <u>N</u> uovo F8                 | Edita F5 Cancella F6 Aggiorna F9                                             |                             |              | A <u>n</u> nulla F7      |  |  |  |  |  |  |

#### **Gestione Risorse Umane**

Questa funzione è presente nel menù:

- Anagrafica
  - o Risorse Umane

Con la dicitura:

#### > Anagrafica Completa

#### o Implementazioni:

✓ Introdotto nuovo campo email\_2

| 🚥 Anagrafic                                         | a dipendenti                                                                 |                     |               |                |                 |             |                     |  |  |  |  |  |
|-----------------------------------------------------|------------------------------------------------------------------------------|---------------------|---------------|----------------|-----------------|-------------|---------------------|--|--|--|--|--|
| I4 44 4                                             | ► <b>₽</b> ►1                                                                | 💐 🛷 🌾 🖉             | ୬ ନ ୍ଥା ଏ     | Vrdine per     | Matricola       | -           | Esci 🛄              |  |  |  |  |  |
| Cod. ente                                           | Cod. ente     ENTE DI PROVA       Anno     2015       Cod. dipendente     40 |                     |               |                |                 |             |                     |  |  |  |  |  |
| Cognome DOMENI Nome DANIELA Sesso C                 |                                                                              |                     |               |                |                 |             |                     |  |  |  |  |  |
| St.civile 🕜                                         | Celibe 🔿 N                                                                   | Nubile 💽 C          | oniugato/a© 9 | ieparato/a 🔿 D | ivorziato/a 🔿 V | edovo/a Na  | azionalità ITA      |  |  |  |  |  |
| Dati nascita 🔢                                      | 3/12/1954 TE                                                                 | RAMO                |               | 1              | TE C.fisc.      | DMNDNI54T58 | E058Y CF            |  |  |  |  |  |
| Indirizzo Fisc. VIA NIEVO, 29 64021 GIULIANOVA 📔 TE |                                                                              |                     |               |                |                 |             |                     |  |  |  |  |  |
| Regione Res.                                        | 1 🥐 ABF                                                                      | RUZZO               |               | Comune Gen.    | GIULIANOVA      |             | TE 👔                |  |  |  |  |  |
| Indirizzo Rec.                                      |                                                                              |                     |               |                |                 |             | 2                   |  |  |  |  |  |
| ASL riferiment                                      | 0 🤁                                                                          |                     |               | Tel,/Cell.     |                 |             |                     |  |  |  |  |  |
| Ind. e_mail 1                                       | info@tinn.it                                                                 |                     |               |                |                 |             |                     |  |  |  |  |  |
| Ind. e_mail 2                                       |                                                                              |                     |               |                |                 |             |                     |  |  |  |  |  |
| Categ-D3-acc.I                                      | 01                                                                           | Tempo i             | ndeterminato  | 1              | 5/09/1973       | 31/12/9     | 9999                |  |  |  |  |  |
| Assunzioni                                          | Inqu.Giurid.                                                                 | Inq.Econom          | Voci Pers.    | Att.con ind.   | Incarichi       | Part-time   | Assenze             |  |  |  |  |  |
| Sindacato                                           | Tratt.mensili                                                                | Comandi             | Conf.Prev.    | Conf. Fiscale  | Cdc/Capitoli    | Cond.Pagam. | Note/Statist        |  |  |  |  |  |
| <u>N</u> uovo F8                                    | Edita F5                                                                     | <u>C</u> ancella F6 | Aggiorna F9   | Attiva         | anni preceder   | nti 🗖       | A <u>n</u> nulla F7 |  |  |  |  |  |

#### Stampa/Estrazione elenchi dipendenti a scelta

Questa funzione è presente nel menù:

- Anagrafica
  - o Stampe

- Dipendenti

Con la dicitura:

#### > Stampa/Estrazione dati dipendenti a scelta

- Implementazioni:
  - ✓ Introdotto nuovo campo email\_2

| 📟 Stampa /    | Estra   | zione e  | lenchi di    | pendenti a       | scelta                   |            |                 |                                  |                       |
|---------------|---------|----------|--------------|------------------|--------------------------|------------|-----------------|----------------------------------|-----------------------|
| 1 E           | NTE D   | I PROVA  | A            |                  |                          |            |                 |                                  |                       |
|               |         |          | Limiti infer | iori             |                          |            | Limiti s        | uperiori                         |                       |
| Lancio        |         |          |              |                  |                          |            | т               | in a Dia and anti-               |                       |
| Anno 2015     | zione   | Data I   | Elaborazione | e 13/10/201      | 5 🗸                      | 13/10/20   | 015 🗨 🤇         | ipo Dipendenti<br>1 In Forza (C) | Cessati 🔿 Tutti       |
| 🔲 Visual dipe | in forz | a + cess | ati con ced. | in anno selez.   | 🔲 Vis                    | ualizza ar | nche costo anni | o selezionato                    | Visualizza Dipendenti |
| Trascinare q  |         |          |              | il raggruppame   |                          |            |                 |                                  |                       |
| ≣ S/N 🔽 C     |         | Cognom   | e 🔻          | Nome [           | <ul> <li>Assu</li> </ul> | nzion 💌    | Cessazion 💌     | Categoria 💌                      | Tipo assunzione       |
| Sett.stat.1   |         | -        |              | DANIELA          | 15/0                     | 9/1973     | 31/12/9999      | Categ-D3-acc.I                   | Tempo indetermina     |
| Sett.stat.2   |         |          |              | DORIANA          | 23/0                     | 8/1980     | 31/12/9999      | CategC2                          | Tempo indetermina     |
| Descr.Dirig   | jente   |          |              | MAR              | 23/0                     | 8/1980     | 31/12/9999      | CategC3                          | Tempo indetermina     |
|               | PART    |          |              | BIGI             | 01/0                     | 3/1984     | 31/12/9999      | CategC3                          | Tempo indetermina     |
| Sp.incluse    |         |          |              | AUR              | 01/1                     | 0/1994     | 31/12/9999      | CategC4                          | Tempo indetermina     |
| Acc.E-mail    |         |          |              | ROM              | 17/1                     | 1/1981     | 31/12/9999      | Categ-B1-acc.E                   | Tempo indetermina     |
| Ind.E-mail 1  | 1       |          | en:182       |                  |                          |            |                 |                                  |                       |
| NUMEBO        |         |          | OTIL TOL     |                  |                          |            | _               | _                                |                       |
|               | LULAF   | RE 🔽     | ]            |                  |                          |            |                 |                                  | Personalizza          |
| ◀             |         |          |              |                  |                          |            |                 |                                  | ►                     |
| Seleziona     | tutto   | De       | seleziona tu | itto             |                          |            |                 | V                                | Anteprima di stampa   |
|               |         | Estrai   | Dipendenti : | selezionati su e | xcel                     |            |                 | 1                                | Stampa 📔 Esci         |

#### Stampa Dipendenti x Capitolo da Proposta Mandati e Reversali

Questa funzione è presente nel menù:

Anagrafica

o Stampe

- Dipendenti

Con la dicitura:

#### > Dipendenti x Capitolo alla data

- o Implementazioni:
  - ✓ Questa funzione è speculare a quella base di "Dipendenti x Capitolo/Ufficio e a differenza di quest'ultima che rappresenta i dipendenti secondo l'ultima situazione di "Capitolo" di appartenenza, questa nuova funzione consente la rappresentazione dei dipendenti secondo i Capitoli movimentati nella mensilità selezionata.

| tinn S | tampa Dipendenti pe  | r capitolo alla dat | ta (da pre      | parazione dati p    | er stampe | mensili)         |                |
|--------|----------------------|---------------------|-----------------|---------------------|-----------|------------------|----------------|
|        |                      |                     |                 |                     |           | 붬 <u>S</u> tampa | <u>I</u> Esci  |
| E      | inte 1 ENT           | 'E DI PROVA         |                 |                     |           |                  |                |
|        | Criteri di selezione |                     |                 |                     |           |                  |                |
|        | Da codice dipendente | <b>000</b>          |                 | a codice dipendente | 9999999   | 60               |                |
|        | Da capitolo/articolo | 0 0 0               | 00 <sup>0</sup> | a capitolo/articolo | 999999999 | 99 99999         | <b>00</b> 9    |
|        |                      |                     |                 |                     |           |                  |                |
|        |                      | A                   | 2015            |                     |           |                  |                |
|        |                      | Anno                | 2015            |                     |           |                  |                |
|        |                      | Mese                | 10              |                     |           |                  |                |
|        |                      | Progr.mese          | 0               |                     |           |                  |                |
|        |                      |                     |                 |                     |           |                  |                |
|        |                      |                     |                 |                     |           |                  |                |
|        |                      |                     |                 |                     |           | 🔽 Antep          | rima di stampa |

#### Condizioni di pagamento

Questa funzione è presente nel menù:

- Anagrafica
  - o Risorse Umane

Con la dicitura:

#### > Condizioni di pagamento

o Implementazioni:

✓ Introdotto nuovo campo BIC/Swift da trattare nei casi previsti

| tim | 🎟 Anagrafica Dipendenti - Banca |             |                  |                     |                  |                                 |                      |          |  |  |  |  |
|-----|---------------------------------|-------------|------------------|---------------------|------------------|---------------------------------|----------------------|----------|--|--|--|--|
| [   |                                 | < ►         | <b>}</b>         | • 😻 🐼 🌾 🤇           | > P >            | Ordine per Matrico              | ola 💌 📕 Es           | ci 🚺     |  |  |  |  |
| Co  | od. ente                        |             | 1 EN             | NTE DI PROVA        |                  |                                 |                      | <b>1</b> |  |  |  |  |
| Ar  | no                              | 201         | 5                | Cod. dipendente     | 40 DOMEN         | I DANIELA                       |                      |          |  |  |  |  |
|     | ABI                             | CAB         | Codice I         | ban                 | Codice BIC       | Num.C/C                         |                      | ^        |  |  |  |  |
| Þ   | 06060                           | 76910       | IT6              |                     |                  | 10323                           |                      |          |  |  |  |  |
|     | 06060                           | 76910       | IT6              |                     | <b>—</b>         | 10323                           |                      |          |  |  |  |  |
|     | 06060                           | 76910       | IT6              |                     |                  | 10323                           |                      |          |  |  |  |  |
|     | 06060                           | 76910       | IT6              |                     |                  | 10323                           |                      |          |  |  |  |  |
|     | 06060                           | 76910       | IT6              |                     |                  | 10323                           |                      | ~        |  |  |  |  |
| <   |                                 |             |                  |                     |                  |                                 |                      |          |  |  |  |  |
|     | Condi                           | zioni di pa | agamento         | C contanti          | 🔘 assegni        | <ul> <li>accredito s</li> </ul> | u c/c 🔘 disposizioni |          |  |  |  |  |
|     | Banca                           | 9           |                  | 9540 🥐              |                  | DELLA                           | PROVINCIA DI         |          |  |  |  |  |
|     |                                 |             |                  | CO                  | RSO GARIBALDI, [ |                                 |                      |          |  |  |  |  |
|     | Nume                            | ro c/c      |                  | 10323               |                  |                                 |                      |          |  |  |  |  |
|     | Codic                           | e IBAN      |                  | IT62×060            |                  | ]                               | Calcolo Iban         |          |  |  |  |  |
|     | Codic                           | e BIC       |                  |                     |                  |                                 |                      |          |  |  |  |  |
|     | Deleg                           | ato         |                  |                     |                  |                                 | _                    |          |  |  |  |  |
|     | Intest                          | atario C/C  | 2                |                     |                  |                                 |                      |          |  |  |  |  |
|     | <u>N</u> uovo                   | F8          | <u>E</u> dita F5 | <u>C</u> ancella F6 | Aggiorna F9      |                                 | At                   | nulla F7 |  |  |  |  |

Trasmissione elettronica dati per Tesorerie

Questa funzione è presente nel menù:

- Elaboraz.Mensili
  - o Collegamento con Tesoreria

Con la dicitura:

Creazione file x Banca TINN

- o Implementazioni:
  - ✓ Introdotta griglia di selezione dipendenti e selezione soggetti con BIC/Swift e senza BIC/Swift.

| tinn                                       | 🚥 Trasmissione elettronica dati per Tesorerie 🛛 🔲 🔀                                              |          |         |         |                |  |  |  |  |  |  |
|--------------------------------------------|--------------------------------------------------------------------------------------------------|----------|---------|---------|----------------|--|--|--|--|--|--|
|                                            | 1 ENTE DI PROVA                                                                                  |          |         |         |                |  |  |  |  |  |  |
|                                            | Limiti inferiori                                                                                 |          |         |         |                |  |  |  |  |  |  |
| м                                          | Mese/Anno 10 0 2015 OTTOBRE Data valuta / / 2015                                                 |          |         |         |                |  |  |  |  |  |  |
|                                            | Estrazione anche codice IBAN 🔽 Estrazione anche codice BIC 🔽 Estrazione delegati all'incasso 🗌   |          |         |         |                |  |  |  |  |  |  |
|                                            | Assegnazione codice dipe nullo 🔽 Estrazione solo dipe senza BIC 🔽 Estrazione solo dipe con BIC 🔽 |          |         |         |                |  |  |  |  |  |  |
|                                            | Codice dipendente 7 caratteri                                                                    |          |         |         |                |  |  |  |  |  |  |
|                                            | S/N                                                                                              | Cod. 🛛 🛆 | Cognome | Nome    | Codice Fiscale |  |  |  |  |  |  |
|                                            | ~                                                                                                | 40       | DOMENI  | DANIELA | DMNDNI54T58EI  |  |  |  |  |  |  |
|                                            | •                                                                                                | 155      | FRAS    | DORIANA | FRSDRN57C69L   |  |  |  |  |  |  |
|                                            |                                                                                                  | 156      | RAST    | MAR     | RSTMST55B42E   |  |  |  |  |  |  |
|                                            |                                                                                                  | 290      | CIAL    | BIGI    | CLNBGI54S18E0  |  |  |  |  |  |  |
|                                            | •                                                                                                | 333      | FRAST   | AUR     | FRSRLA59A57FE  |  |  |  |  |  |  |
|                                            | •                                                                                                | 370      | ROS     | ROM     | RSGRM051P262   |  |  |  |  |  |  |
|                                            | •                                                                                                | 390      | GERM    | ILUN    | GRMLVI55R47EC  |  |  |  |  |  |  |
|                                            | ✓                                                                                                | 400      | CIC     | АМ      | CCNMRC58R11A   |  |  |  |  |  |  |
|                                            | Seleziona tutto Deseleziona tutto                                                                |          |         |         |                |  |  |  |  |  |  |
|                                            | Indirizzo su cui creare file export C:\DATI_TINN\Stipendi_2015-10-0                              |          |         |         |                |  |  |  |  |  |  |
| Aggiornare anche file dei netti a pagare 🔽 |                                                                                                  |          |         |         |                |  |  |  |  |  |  |
| Elaborazione di :                          |                                                                                                  |          |         |         |                |  |  |  |  |  |  |
|                                            |                                                                                                  |          | 0%      |         | 🚈 Avvio 📔 Esci |  |  |  |  |  |  |

#### Creazione file XML CBI-2

Questa funzione è presente nel menù:

- Elaboraz.Mensili
  - o Collegamento con Tesoreria

Con la dicitura:

#### Creazione file XML CBI-2

- o Implementazioni:
  - ✓ Adeguamenti per la creazione del Flusso in formato XML secondo le ultime specifiche pubblicate dal Consorzio CBI.

#### o Azioni richieste:

✓ Contattare la Tesoreria di riferimento dell'Ente per concordare invii di prova in modo da essere pronti per la scadenza del 1° Febbraio 2016.

Se non interverranno altre proroghe o accordi particolari tra singole Tesorerie ed Enti, ad oggi la data prevista per la definitiva obbligatorietà delle comunicazioni di "pagamento" alla Tesoreria secondo questo tipo di tracciato è stata fissata al 01/02/2016.

# Nuova Architettura CBI

## Area Pagamenti

| Riferimenti            |                                        |  |  |  |  |  |  |
|------------------------|----------------------------------------|--|--|--|--|--|--|
| Oggetto:               | Area Pagamenti                         |  |  |  |  |  |  |
| Modello Documento:     | CBI.doc                                |  |  |  |  |  |  |
| Nome File:             | STIP-MO-001 Pagamenti - v.00.04.00.doc |  |  |  |  |  |  |
| Versione:              | 00.04.00 – Pagine 77                   |  |  |  |  |  |  |
| Ultimo aggiornamento:  | 03/07/2015                             |  |  |  |  |  |  |
| Data creazione:        | 16/06/2004                             |  |  |  |  |  |  |
| Data entrata in vigore | <u>01/02/2016</u>                      |  |  |  |  |  |  |
| Autore:                | Consorzio CBI                          |  |  |  |  |  |  |
| Revisore:              | GdL Business e Standard/Architettura   |  |  |  |  |  |  |

| 📟 Creazione file X                               | ML CONTRACTOR                                                                                                    |      |
|--------------------------------------------------|----------------------------------------------------------------------------------------------------|------|
| 1 ENTE DI                                        | PROVA                                                                                                    |      |
|                                                  | Limiti inferiori Limiti superiori                                                                                                    |      |
| Mese di elaborazione<br>Data valuta<br>Nome file | 10         2015         OTTOBRE           27         / 10         / 2015         C:\DATI_TINN\Stipendi_2015-10-0.xml           Especta file XML         Controlla file XML | •    |
|                                                  |                                                                                                    |      |
|                                                  |                                                                                                    |      |
|                                                  |                                                                                                    | Esci |

#### Stampa, Invio e Pubblicazione Cedolini

## La funzione principale di stampa cedolini è presente nel menù:

- Elaboraz.Mensili
  - Stampa
    - Cedolini/Riepiloghi

Con la dicitura:

Stampa Cedolini – Imb.

#### o Implementazioni:

 ✓ Adeguato font carattere della colonna "Descrizione" e messa come opzionale la stampa della situazione Ferie/Permessi al piede del cedolino.

| STAMPA CEDOLINI UFFICIAL                                                             | I - IMB.                        |                                          |                                                                                                    |
|--------------------------------------------------------------------------------------|---------------------------------|------------------------------------------|----------------------------------------------------------------------------------------------------|
|                                                                                      |                                 |                                          | 🖺 <u>S</u> tampa 👖 <u>E</u> sci                                                                           |
| Ente 1 ENTE DI F                                                                     | ROVA                            |                                          |                                                                                                    |
| Criteri di selezione<br>Da codice dipendente 0<br>Da codice capitolo 0               | <u>600</u>                      | a codice dipendente<br>a codice capitolo | 99999999 000<br>9999999 99 000                                                                            |
| Da cod.ufficio di stampa                                                             | <u>600</u>                      | a cod.ufficio stampa                     | 22 °00                                                                                                    |
| Da cognome                                                                           | <u>ðo</u>                       | a codice ufficio                         | 2222222222222222222222222222222222222                                                                     |
| A cognome zzzz                                                                       | 22222                           |                                          | North         Stampa Malattie         ✓           Accorpa voci         ✓           Stampa ferie         ✓ |
| Mese/Progr.mese 10                                                                   | ◆ 0 ◆ Anno 20                   | 015 🜩 Progr.cedol                        | ino da 🛛 a 🦻                                                                                              |
| Ordinamento     Cod.Dipendente     C Capitolo     Ufficio     Ufficio     Anagrafico | pedizione C Stampa<br>C Singoli | ma C<br>a<br>file PDF ©                  | mpa solo cedolini senza consenso -<br>Sì<br>No                                                            |

|            |                                                                                                    |                                                                                             |                                                                                                    |                                                                                                    |                            |                                                             |                            | 011                                      | OBRE 2015                                                                          |                                                 |             |
|------------|----------------------------------------------------------------------------------------------------|---------------------------------------------------------------------------------------------|----------------------------------------------------------------------------------------------------|----------------------------------------------------------------------------------------------------|----------------------------|-------------------------------------------------------------|----------------------------|------------------------------------------|------------------------------------------------------------------------------------|-------------------------------------------------|-------------|
| EN         | VIA DE VINCENTIS SINC - 64100 - TERAMO - (TE) - C.F.: 00584390674 - P.I:: 00584           MATRICOLA         CORICHIS SINC - 64100 - TERAMO - (TE) - C.F.: 00584390674 - P.I:: 00584           MATRICOLA         CORICHIS SINC - 64100 - TERAMO - (TE) - C.F.: 00584390674 - P.I:: 00584           MATRICOLA         CORICHIS SINC - 64100 - TERAMO - (TE) - C.F.: 00584390674 - P.I:: 00584390674 - P.I:: 005843906747 - P.I: |                                                                                             |                                                                                                    |                                                                                                    |                            | Ľ                                                           | inn 🕨                      | DON                                      | /IENI DANIELA                                                                      |                                                 |             |
| VIA D      | VINCENTIIS                                                                                                    | SNC - 6                                                                                     | 4100 - TERAMO - (TE) - C.F.:                                                                                                    | : 00984390674 - P.I.: 0098                                                                                                    | 4390674                    |                                                             |                            | DIRIC                                    | GENTE II AREA                                                                      |                                                 |             |
| M          | 40                                                                                                    | OLA COGRIOME HOME<br>DOMENI DANIELA                                                         |                                                                                                    |                                                                                                    |                            |                                                             |                            |                                          |                                                                                    |                                                 |             |
| CODI<br>DM | NDN154T                                                                                                    | 58E0                                                                                        | 158Y                                                                                                    | <b>DATA HASCITA</b><br>18/12/1954                                                                                                    | LUOGO DI NAS               | CITA                                                        |                            | саріто<br>1.1 -                          | <b>⊾o</b><br>prova progressivo 2                                                   |                                                 |             |
| INIZ       | O ANZIANIT                                                                                                    | Α.                                                                                          | DATA ASSUNZIONE<br>15/09/1973                                                                                                    | DATA CESSAZIONE                                                                                                    | categoria-pr<br>Categ-D3-; | а. <b>progr.ecoн.</b><br>03-acc.D1                          |                            |                                          | 0 PROFESSIONALE                                                                    | QUALIFICA OPERATIVA                             | CIALIZZAZIC |
| s<br>2     | .288,40                                                                                                    |                                                                                             | RETRIB.GIORN.<br>88,01538                                                                                                    | retrib.oraria<br>14,66923                                                                                                    | <b>gg.retrib.</b><br>26,00 | ore lav.<br>156,00                                          | <b>gg.detraz.</b><br>31,00 |                                          |                                                                                    |                                                 | % Part-Time |
| ANN        | VOCE                                                                                                    | DES                                                                                         | CRIZIONE                                                                                                    |                                                                                                    |                            | ORE/GG.                                                     | TRATTENUTE                 |                                          | COMPETENZE                                                                         | NOTE                                            | MESE        |
|            | 2<br>9<br>12<br>21<br>81<br>92<br>9001<br>9003<br>9006<br>90001<br>90196<br>92002<br>93002                                                                                                    | RET<br>INDE<br>INCF<br>RIA<br>AD F<br>INDE<br>ADD<br>ADD<br>ACC<br>ASS<br>CRE<br>DEL<br>TRA | RIBUZIONE TABELLA<br>RINITA' VACANZA CO<br>REMENTO X POSIZION<br>PERSONAM NON RIAS<br>ENNITA' DI COMPARTI<br>IZIONALE REGIONALI<br>IZIONALE COMUNALE - R<br>EGNI FAMILIARI<br>DITO at.1 DECRETO<br>EGA PLUSVALORE<br>TTENUTA SINDACALE | RE<br>NITRATTUALE<br>IE ECONOMICA FON<br>SSORBIBILE<br>O<br>FONDO<br>E AP - RATEIZZATA<br>E AP - RATEIZZATA<br>ATEIZZATA<br>O n. 66/2014<br>E CGIL (1%) | 0D                         | 26,00<br>26,00<br>26,00<br>26,00<br>26,00<br>26,00<br>26,00 | 1                          | 36,10<br>18,19<br>5,33<br>00,00<br>17,64 | 1.763.89<br>15.21<br>259.63<br>97.77<br>100.00<br>4.95<br>46.95<br>181.42<br>15.76 | Dato Base = 25.613,25000<br>Scadenza 30/04/2016 |             |

| REDD.PRESUNTO DICH.                      | detraz.coniuge<br>0,00                  | TRAZ.CONIUGE         DETRAZ.FIGLI<br>(4 - 50%)         DETRAZ.ALTRI         TOTALE TRATTENUTE         TOTAL           0,00         213,75         0,00         598,22         100 |                         | TOTALE COMPETENZE<br>2.485,58 |                               |                            |
|------------------------------------------|-----------------------------------------|----------------------------------------------------------------------------------------------------|-------------------------|-------------------------------|-------------------------------|----------------------------|
|                                          |                                         |                                                                                                    | <b>gg.inps</b><br>26,00 | <b>Arrot.preced.</b><br>0,00  | <b>ARROT.ATTUALE</b><br>0,00  | NETTO A PAGARE<br>1.887,36 |
| <b>REDDITO A/C</b><br>17.301,77          | detrazioni<br>1.100,89                  | <b>IMPOSTA PAGATA</b><br>3.439,51                                                                                                    |                         |                               | <b>ALIQUOTA A/P</b><br>0,00   |                            |
| 12.389,24 <sup>1^aliq.</sup><br>2.849,53 | 8.231,88 <sup>2^aliq.</sup><br>2.222,59 | 1.990,30 <sup>3^aliq.</sup><br>756,32                                                                                                    | 4^ aliq.                | 5^ aliq.                      | Aliq. media 25,78<br>Aliq. AP |                            |
|                                          |                                         |                                                                                                    |                         |                               |                               | Pagina 1 di 1              |

Stampa Proposta Mandati / Reversali

Questa funzione è presente nel menù:

- Elaboraz.Mensili
  - Collegamento con Contabilità Finanziaria
    - ----Stampe Proposte Mand/Revers.----

Con la dicitura:

- Generica
- o Implementazioni:
  - ✓ Introdotta nuova funzionalità per estrazione dati in excel secondo i criteri di selezione/ordinamento impostati dall'operatore.

| 🎟 Stampa proposta di mandati/Reversali da trasferire in finanziaria                                               |                                       |
|----------------------------------------------------------------------------------------------------|---------------------------------------|
| Estrai exc                                                                                                    | Esci                                  |
| Ente 1 ENTE DI PROVA                                                                                              |                                       |
| Criteri di selezione                                                                                              | esporta su Excel                      |
| Anno 2015                                                                                                    |                                       |
| Mese 10                                                                                                    |                                       |
| Progr.mese 0                                                                                                    | 🗙 Annulla 🚺 🗸 OK                      |
|                                                                                                    |                                       |
| Esercizio, spesa, attributo     Esercizio, determina, spesa, attributo     Esercizio, determina, spesa, attributo | cizio, spesa, capitolo                |
| Stampa totali per attributo 🦵                                                                                     |                                       |
| Stampa totali per creditore 🗍                                                                                     |                                       |
| - Tipo Stampa                                                                                                    |                                       |
| <ul> <li>Tutto</li> <li>Solo Mandati</li> <li>Solo Reversa</li> </ul>                                             | i i i i i i i i i i i i i i i i i i i |
|                                                                                                    |                                       |
|                                                                                                    |                                       |
|                                                                                                    |                                       |
|                                                                                                    | 🔽 Anteprima di stampa                 |

|    | Microsof | Exce    | - Proposta_      | Otte  | bre_2015.           | .xls    |              |                            |               |                    |                |          |          |              |       |           |          |           |           |              |
|----|----------|---------|------------------|-------|---------------------|---------|--------------|----------------------------|---------------|--------------------|----------------|----------|----------|--------------|-------|-----------|----------|-----------|-----------|--------------|
|    | Eile Mod | fica ⊻j | sualizza Inseris | ici F | ormato <u>S</u> tru | menti ( | Dati Finestr | a <u>?</u> Adob            | e PDF         |                    |                |          |          |              |       |           |          |           |           |              |
|    | ) 🗳 🔛    | 8 6     | 5 🖪 🖤 👌          | 6 🛙   | a 🛍 🝼               | K) +    | ca 🖓 🍓       | $\Sigma f_{*} \frac{1}{2}$ |               | <mark>7</mark> 100 | 1% • ? .       |          |          |              |       |           |          |           |           |              |
| Ar | ial      |         | • 8 • 4          | G     | C <u>s</u> ≣        | = =     | - E - S      | €%                         | 000 ;88 498 1 | i (                | : 🖂 • 💩 •      | <u>A</u> | Crea PD  | F            |       |           |          |           |           |              |
|    | A1       | -       | = ES             | ER    | CIZIO               |         |              |                            |               |                    |                | 14       |          |              |       |           |          |           |           |              |
|    | Α        | B       | C                | D     | E                   | F       | G            | Н                          | 1             | J                  | K              | L        | M        | N            | 0     | Р         | Q        | R         | S         | Т            |
| 1  | ESERCIZ  | OMES    | PROGR_MES        | E E_S | ATTRIBUTO           | ANNO    | CAPITOLO     | ARTICOL                    | O PROGR_CAP   | SIOPE              | PIANO_CONTI    | ANNO_DET | RESP_DET | DETERMINA IM | P_LIQ | CREA_AUTO | ANNO_IMP | SIGLA_IMP | IMP_LIQ_1 | PROGR_IMP CI |
| 2  | 201      | 5 10    | ) (              | ) E   | 902                 | 2015    | 670          |                            | 1 902         | 6101               | 9.01.02.02.001 | C        | )        | 0            |       |           | 0        | 0         | 0         | 0            |
| 3  | 201      | 5 10    | ) (              | ) E   | 903                 | 2015    | 670          | 1                          | 1 903         | 6101               | 9.01.02.02.001 | 0        | )        | 0            |       |           | 0        | 0         | 0         | 0            |
| 4  | 201      | 5 10    | ) (              | ) E   | 921                 | 2015    | 670          |                            | 1 921         | 6101               | 9.01.02.02.001 | 0        | )        | 0            |       |           | 0        | 0         | 0         | 0            |
| 5  | 201      | 5 10    | ) (              | ) E   | 950                 | 2015    | 676          |                            | 1 950         | 6201               | 9.01.02.01.001 | 0        | )        | 0            |       |           | 0        | 0         | 0         | 0            |
| 6  | 201      | 5 10    | ) (              | ) E   | 950                 | 2015    | 676          |                            | 1 9001        | 4201               | 9.01.02.01.001 | 0        | )        | 0            |       |           | 0        | 0         | 0         | 0            |
| 7  | 201      | 5 10    | ) (              | ) E   | 950                 | 2015    | 676          |                            | 1 9003        | 4201               | 9.01.02.01.001 | 0        | )        | 0            |       |           | 0        | 0         | 0         | 0            |
| 8  | 201      | 5 10    | ) (              | ) E   | 950                 | 2015    | 676          |                            | 1 9006        | 4201               | 9.01.02.01.001 | C        | )        | 0            |       |           | 0        | 0         | 0         | 0            |
| 9  | 201      | 5 10    | ) (              | E     | 961                 | 2015    | 672          |                            | 1 91101       | 6301               | 9.01.02.02.001 | 0        | )        | 0            |       |           | 0        | 0         | 0         | 0            |
| 10 | 201      | 5 10    | ) (              | E     | 961                 | 2015    | 674          |                            | 0 91131       | 6301               | 1.01.02.01.001 | 6        | )        | 0            |       |           | 0        | 0         | 0         | 0            |
| 11 | 04       | E 40    | - I              |       | 004                 | 2045    | 670          | 1                          | 1 01151       | 6204               | 0.04.00.00.000 |          |          | 0            |       |           | 0        |           | 0         | 0            |

Estrazione dati x UniEMens ListaPosPa

(1 di 1)

Questa funzione è presente nel menù:

- Elaboraz.Mensili
  - Adempimenti INPS + ex INPDAP
    - ----UNIEMENS ----

Con la dicitura:

- > Estrazione dati Dipendenti Pubblici per UniEmens (ex INPDAP)
- o Implementazioni:
  - ✓ Introdotto controllo in caso di esecuzione senza preventiva "Archiviazione" delle Mensilità interessate..

| 🚥 UniEMENS - Etrazione dati dij              | oendenti pubblio    | :he amministrazioni      | (ListaPosPa)                 |             |
|----------------------------------------------|---------------------|--------------------------|------------------------------|-------------|
| 1 ENTE DI PROVA                              |                     |                          |                              |             |
| Limiti infe                                  | eriori              | Limiti                   | superiori                    |             |
| Anno / mese / prg.mese                       | 2015                | 10 Progr.mese            | 0 🗢 9 🜩                      |             |
| Da codice dipendente                         | 00 <sup>0</sup>     | a codice dipendente      | 9999999 000                  |             |
| Percorso/Nome File da estrarre               | C:\DATI_INPS\ENT    | E_DI_PROVA\2015\2019     | 51000DMA2 🔁                  |             |
| <ul> <li>Cancellare precedente et</li> </ul> | strazione (         | C. Accodare puova estraz | zione al file esistente      |             |
|                                              |                     |                          |                              |             |
|                                              |                     |                          |                              |             |
|                                              |                     |                          |                              |             |
|                                              |                     |                          |                              |             |
|                                              |                     |                          |                              |             |
|                                              |                     |                          |                              |             |
|                                              |                     |                          |                              |             |
|                                              |                     |                          |                              | ~           |
|                                              |                     |                          |                              | >           |
| Visual. elenco dati estratti Visual          | .solo dipend.con V1 | Stampa elenco da         | ti estratti 🛛 Stampa solo di | pend.con V1 |
| Aggiornamento di:                            |                     |                          |                              |             |
|                                              | 0%                  |                          | 🦯 🚈 Avvio                    | 📔 Esci      |

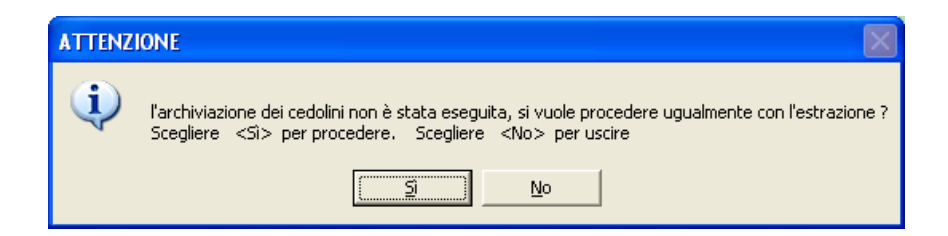

#### Stampa Libro Paga Fiscale

(1 di 1)

#### Questa funzione è presente nel menù:

• Elaboraz.Annuali

#### Con la dicitura:

- Stampa Libro Paga Fiscale
- o Implementazioni:
  - ✓ Introdotta nuova funzione per stampa di un libro paga contenente le sole voci fiscali.

| 🚥 Stampa libro paga FISCALE                                                    | × |
|--------------------------------------------------------------------------------|---|
| 1 ENTE DI PROVA                                                                |   |
| Limiti inferiori Limiti superiori                                              |   |
| Lancio                                                                         |   |
| Anno 2015 文 Data Elab. 13/10/2015 💌 Descriz.                                   |   |
| Selez. Stampa Da Dipe 0 000 a Dipe 9393939 000 Ordinamento (Codice CAlfabetico | ] |
| <ul> <li>Intervallo Dipe</li> </ul>                                            |   |
|                                                                                |   |
| C Elenco Dipe                                                                  |   |
|                                                                                |   |
| C Tot.Sel.Dipe                                                                 |   |
|                                                                                |   |
| C Tot.Ente                                                                     |   |
|                                                                                |   |
| 🗸 Ánteprima di stampa                                                          |   |

| 40         DOMENI         DANIELA         DMNDN/5475826/58Y         15/09/1973         31/12/89899         Tempo in determinato         Categ-D3-acc.D1         Cap.         1         1 prova pro           VOCI EROGATE         Gennaio         Febbraio         Marzo         Aprile         Maggio         Giugno         Luglio         Agosto         Settembre         Ottobre         Novembre         Dicembre | gressivo 2<br>re Totali |
|----------------------------------------------------------------------------------------------------|-------------------------|
| VOCIEROGATE Gennaio Febbraio Marzo Aprile Maggio Giugno Luglio Agosto Settembre Ottobre Novembre Dicemb                                                                                                    | re Totali               |
|                                                                                                    |                         |
| 0 90195 BONUS PER FAMIGLIE 100,00                                                                                                    | 100,00                  |
| 0 90196 CREDITO art.1 DECRETO n 41,84 15,76                                                                                                    | 57,40                   |
| 0 90201 CREDITO IRPEF 730 ·· ·· ·· ·· ·· ·· ·· ·· ·· ·· ·· ·· ··                                                                                                    | 1.000,00                |
| 0 90205 CREDITO IRPEF CONIUGE 730 ·· ·· ·· ·· ·· ·· ·· ·· ·· ·· ·· ·· ··                                                                                                    | 999,00                  |
| 0 90211 CREDITO ADDIZ.REGIONALE 730 109,00                                                                                                    | 109,00                  |
| 0 90212 CREDITO ADDIZ.REGIONALE                                                                                                    | 99,00                   |
| 0 90231 CREDITO ADDIZ. COMUNALE 730 108,00                                                                                                    | 108,00                  |
| 0 90232 CREDITO ADDIZ. COMUNALE                                                                                                    | 98,00                   |
| 0 90255 CREDITO x RETT 107,00                                                                                                    | 107,00                  |
| 0 90256 CRED.x RETT 97,00                                                                                                    | 97,00                   |
| 0 90375 CREDITO x RETT. CED. SECCA                                                                                                    | 106,00                  |
| 0 90376 CRED.x RETT. CED.SECCA 97,00                                                                                                    | 97,00                   |
| 0 9001 ADDIZIONALE REGIONALE AP                                                                                                    |                         |
| 0 9003 AD DIZIONALE COMUNALE AP18,19 -18,19 -18,19 -18,19 -18,19 -18,19 -18,1918,1918,19                                                                                                    | 163,71                  |
| 0 9006 ACC. ADD.COMUNALE5,33 -5,33 -5,33 -5,335,335,33                                                                                                    |                         |
| 0 90197 RECUPERO CREDITO art.1 DL                                                                                                    | 48,84                   |
| TRATTENUTE FISCALI Gennaio Febbraio Marzo Aprile Maggio Giugno Luglio Agosto Settembre Ottobre Novembre Dicemb                                                                                                    | re Totali               |
| 50/1 IM PONIBILE IRPEF 2.077,87 2.077,87 2.077,87 2.795,19 3.399,91 2.795,19 2.077,87 1.139,24 2.092,54 2.077,87                                                                                                    | 22.611,42               |
| 50/2 IR PEF LO RDA 511,02 511,02 511,02 755,51 985,30 755,51 511,02 282,03 514,99 511,02                                                                                                    | 5.828,44                |
| 50/3 DETRAZIONI PER TIPO DI REDDITO 88,84 78,44 88,84 55,56 33,23 55,56 88,84 73,25 83,33 88,84                                                                                                    |                         |
| 50/4 DETRAZIONI PER FAMILIARI A CARICO 93,09 93,09 93,09 84,23 76,76 84,23 93,09 104,68 92,90 213,75                                                                                                    | 1.028,91                |
| 50/5 TRATTENUTA NETTA IR PEF -331,09 -339,49 -331,09 -615,72 -875,31 -615,72 -331,09 -84,10 -338,76 -210,43                                                                                                    | ·· -4.072,80            |

Estrazione dati economici dipendenti (2)

Questa funzione è presente nel menù:

• Elaboraz.Annuali

Con la dicitura:

- > Estrazione dati economici dipendenti (2)
- o Implementazioni:
  - ✓ Introdotto nuovo criterio di ordinamento per estrazione, degli elementi selezionati, distinti per mese.

| 🚥 Estrazione dati da cedolini 📃 🗖 🔀                                                                                                    |  |  |  |  |  |  |  |  |  |  |  |
|----------------------------------------------------------------------------------------------------|--|--|--|--|--|--|--|--|--|--|--|
| 1 ENTE DI PROVA                                                                                                    |  |  |  |  |  |  |  |  |  |  |  |
| Limiti inferiori Limiti superiori                                                                                                    |  |  |  |  |  |  |  |  |  |  |  |
| Seleziona Visualizza Voci Visualizza Imponibili                                                                                                    |  |  |  |  |  |  |  |  |  |  |  |
| Criteri di selezione<br>Anno 2015 	Mese da 1 	0 	a 12 	9 	Visualizza dati selezionati<br>Cod. dipendente da 0 00 a 9999999 000                                                                                                    |  |  |  |  |  |  |  |  |  |  |  |
| Tipo esposizione                                                                                                    |  |  |  |  |  |  |  |  |  |  |  |
| Elenco Voci (max 10)                                                                                                    |  |  |  |  |  |  |  |  |  |  |  |
|                                                                                                    |  |  |  |  |  |  |  |  |  |  |  |
|                                                                                                    |  |  |  |  |  |  |  |  |  |  |  |
| Elenco Imponibili (max 10)         roth         0         roth         0         roth |  |  |  |  |  |  |  |  |  |  |  |
| 😫 Estrai Voci su excel 🛛 🚆 Estrai Imponibili su excel 🖉 Esci                                                                                                    |  |  |  |  |  |  |  |  |  |  |  |

Esempio di risultati per selezione imponibile 1 IRAP.

| tinn | Estrazio                                                   | ne dati da      | cedolini   |                  |           |             |                 |         |           |        |  |  |  |  |  |
|------|------------------------------------------------------------|-----------------|------------|------------------|-----------|-------------|-----------------|---------|-----------|--------|--|--|--|--|--|
|      | 1                                                          | ENTE DI PRI     | OVA        |                  |           |             |                 |         |           |        |  |  |  |  |  |
|      |                                                            |                 | Limiti inf | eriori           |           |             | Limiti super    | iori    |           |        |  |  |  |  |  |
| S    | eleziona 🛛                                                 | Visualizza Voci | Visualizza | Imponibili       |           |             |                 |         |           |        |  |  |  |  |  |
|      | Trascinare qui le colonne per effettuare il raggruppamento |                 |            |                  |           |             |                 |         |           |        |  |  |  |  |  |
|      |                                                            |                 |            |                  |           |             |                 |         |           |        |  |  |  |  |  |
|      |                                                            | Cognome 💌       | Nome 💌     | GEN.Imp. 💌       | Imposta 💌 | FEB.Imp.    | Imposta 💌       | MAR.Imp | Imposta 💌 | APR.II |  |  |  |  |  |
| Ľ    | 40                                                         | DUMENI          | DANIELA    | 2288,4           | 194,51    | 2288,4      | 194,51          | 1830,72 | 155,61    | 24     |  |  |  |  |  |
|      | 50                                                         | D'AMBRA         | MARIA      | 1798,98          | 152,91    | 27082,37    | 2302            |         |           |        |  |  |  |  |  |
|      | 155                                                        | FRAS            | DORIANA    | 1775,94          | 150,95    | 1775,94     | 150,95          |         |           |        |  |  |  |  |  |
|      | 156                                                        | RAST            | MAR        | 1821,62          | 154,84    | 1821,62     | 154,84          | 1821,62 | 154,84    | 18     |  |  |  |  |  |
|      | 290                                                        | CIAL            | BIGI       | 1819,41          | 154,65    | 1819,41     | 154,65          | 1819,41 | 154,65    | 18     |  |  |  |  |  |
| L    | 333                                                        | FRAST           | AUR        | 1828,48          | 155,42    | 1828,48     | 155,42          | 1828,48 | 155,42    | 18     |  |  |  |  |  |
| L    | 370                                                        | ROS             | ROM        |                  |           |             |                 | 799,69  | 67,97     | 7      |  |  |  |  |  |
|      | 400                                                        | CIC             | AM         | 1634,28          | 138,91    | 1634,28     | 138,91          | 1634,28 | 138,91    | 16     |  |  |  |  |  |
| F    | Filtro non im                                              | postato         | _          | _                |           |             |                 |         | Personali | zza    |  |  |  |  |  |
| _    | -                                                          |                 | 2          |                  |           |             |                 | 1       |           |        |  |  |  |  |  |
|      |                                                            |                 |            | Estrai Voci su e | excel 🔓   | Estrai Impo | nibili su excel |         |           | Esci   |  |  |  |  |  |

#### Duplicazione note mensilità

#### Questa funzione è presente nel menù:

• Manutenzione

Con la dicitura:

- > Duplicazione Note mensilità
- o Implementazioni:
  - ✓ Nuova funzione per duplicazione note da una mensilità all'altra.

| 🚥 Duplicazione note delle mensilità                                        |        |
|----------------------------------------------------------------------------|--------|
| 1 ENTE DI PROVA                                                            |        |
| Scelta limiti di selezione                                                 |        |
| Mese di riferimento 2015 € 10 0 ਾਰ€<br>Mese su cui copiare note 2015 € 0 0 |        |
|                                                                            |        |
| 0%                                                                         | 📔 Esci |

| 🎟 Mensilità       |                                                                                        | ×  |  |  |  |  |
|-------------------|----------------------------------------------------------------------------------------|----|--|--|--|--|
|                   | ▶ ▶ ▶ <b>₩ 🛠 ⊘ ∅ ₽ ⋟</b>                                                               |    |  |  |  |  |
| Anno              | 2015 Mese 10 Progr.Mese 0                                                              |    |  |  |  |  |
| Descrizione       | OTTOBRE 1'Sett.Mese 40 Ultima sett.Mese 44                                             |    |  |  |  |  |
| Mese di prova     | 🔽 Calc.Cedolino vuoto 🔽 Creare voci variabili 🔽 Arrotond.Netto Ced. 🔲 Calc.Minim.Prev. | ₹  |  |  |  |  |
| Calcola stipendio | 🔽 Calcola Detrazioni 🔽 Calcolo conguaglio 🗍 Calc.ratei XIII 🛛                          | ₹  |  |  |  |  |
| Eseg.Calc.defini  | ivo 🗌 NO congu. previdenz. 🦳 NO conguaglio fiscale 🦳 🦳 Percentuale Irpef 📃 🛛 0         |    |  |  |  |  |
| NOTE DA STAI      | MPARE SU CEDOLINO                                                                      |    |  |  |  |  |
|                   | 344444444444444444                                                                     |    |  |  |  |  |
| BBBBBBBBBB        | 3BBBBBBBBBBBBBBBBBBBBBBBBBBBBBBBBBBBBB                                                 |    |  |  |  |  |
|                   | 222222222222222222222222222222222222222                                                |    |  |  |  |  |
| DDDDDDDDD         | DDDDDDDDDDDDDDDDDDDDDDD                                                                |    |  |  |  |  |
|                   |                                                                                        |    |  |  |  |  |
| мемо              | Cod.Dipendenti da proporre su calcolo cedolin                                          | iη |  |  |  |  |
|                   | Inf. 0 Sup. 70000                                                                      | ĩ  |  |  |  |  |
|                   |                                                                                        |    |  |  |  |  |
| <u>N</u> uovo F8  | Edita F5 Cancella F6 Aggiorna F9 Annulla F                                             | 7  |  |  |  |  |

#### Adeguamento aliquota Imposta sostitutiva su Rivalutazione TFR (1 di 1)

Questa funzione è presente nel menù:

- Adempim.di legge
  - Trattamento di Fine Rapporto
     ----GESTIONE REGIONE ----

Con la dicitura:

- > Manutenzione dati storici + calcolo TFR
- o Implementazioni:
  - ✓ Come da circolare INPS n. 154 del 17/09/2015: innalzamento dal 11% al 17% dell'imposta sostitutiva sulle quote di rivalutazione del TFR

#### Stralcio della circolare:

#### << 3. Incremento dell'aliquota dell'imposta sostitutiva della rivalutazione del TFR con riferimento a redimenti maturati dal 2015

II comma 623 della legge di stabilità per il 2015, modificando l'articolo 11, comma 3, del decreto legislativo 18 febbraio 2000, n. 47, e successive modificazioni, ha innalzato dall'11% al 17% l'aliquota dell'imposta sostituiva delle imposte sui redditi che si applica sui redditi derivanti dalle rivalutazioni operate sugli accantonamenti. L'innalzamento opera con effetto sui rendimenti maturati a decorrere dal 1° gennaio 2015. >>

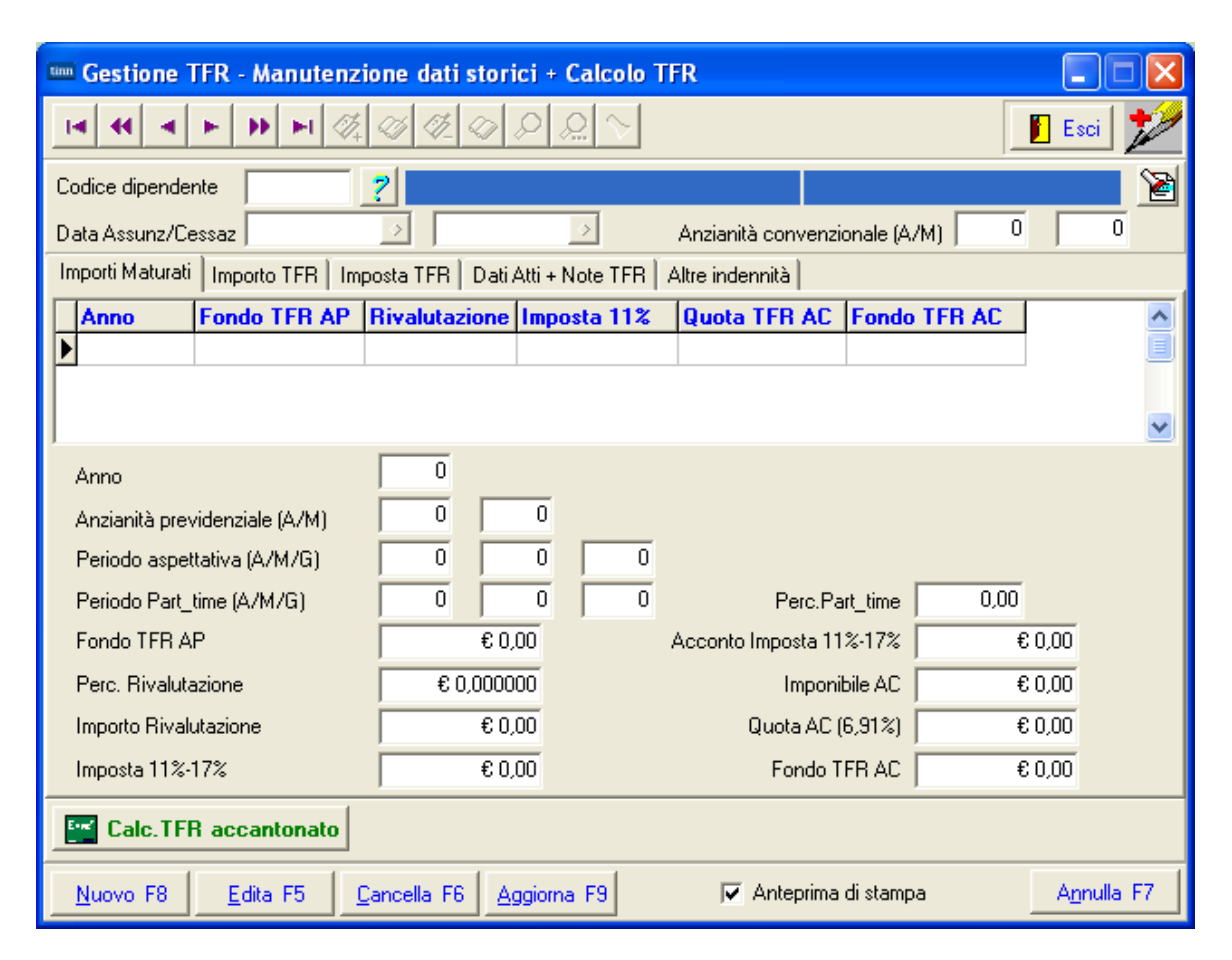

#### Import dati da flusso esterno (file txt) su cedolini

(1 di 3)

Questa funzione è presente nel menù:

- Elaborazioni Mensili
- Con la dicitura:
  - > Import Dati da File Esterno
- o Implementazioni:
  - ✓ Introduzione nuovo criterio per import dati da flusso esterno oltre che da "file di testo", anche da "file excel"

#### o Azioni Richieste

Predisporre il file di testo o il file excel con almeno due colonne: Matricola e Dato.
 Attenzione: l'azione ripetuta di acquisizione dello stesso file produce un corrispondente inserimento di più righe di cedolino della stessa voce sui vari dipendenti interessati.

|                          | 🎟 Import dati da flusso esterno |                                                          |
|--------------------------|---------------------------------|----------------------------------------------------------|
|                          | 1 COMUNE DI GIULIANOVA          |                                                          |
|                          | Limiti inferiori                | Limiti superiori                                         |
| II campo                 | Mese di Elaborazione 10 0 OTTOB | RE 2015                                                  |
| "Anno di Competenza"     | C File da rilevazione presenze  | <ul> <li>Import da flusso straordinari</li> </ul>        |
| deve essere sempre       | C Import da flusso generale     | Import da file sequenziale con codice / importo (caso 4) |
| precedenti o se trattasi | <br>Caso 4                      | ◯ File excel                                             |
| di anno corrente, o      | Nome File                       |                                                          |
| attivata l'opzione       |                                 |                                                          |
| come nell'esempio        | Cod.voce Anno/Mese compet. 0    | 0 C Aliquota di competenza 🏵 Aliquota di cassa           |
| inserire comunque 2015   | Data Inizio / Fine              |                                                          |
|                          | Determina 0 0                   | 0 ?                                                      |
|                          |                                 | 🔲 Determina/Anno comp/data inizio-fine su file           |
|                          |                                 |                                                          |
|                          | 0%                              | 🚝 Avvio 🛛 🛐 Esci                                         |

| Funzione                                                                                                    | Descrizione import dati da file di testo (txt)                                                                                                    |
|----------------------------------------------------------------------------------------------------|----------------------------------------------------------------------------------------------------|
| Import da file<br>sequenziale con codice<br>/ importo (caso 4)                                                                              | Per questo criterio di selezione è stata introdotta un'ulteriore possibilità di scelta per includere nell'acquisizione anche la determina inserita sul file predisposto.<br>In questo modo sarà possibile inserire, in un unico file, tante righe relative a dipendenti con importi diversi della stessa voce, collegate ognuna a specifiche determine. |
|                                                                                                    | Struttura nuovo Tracciato                                                                                                    |
| Matricola dato anno                                                                                                    | voce anno determina responsabile n°determina progressivo data inizio data fine mese comp.                                                                                                    |
| La costruzione del file d<br>Il carattere "   " è il ca                                                                                     | eve rispettare esattamente quanto sopra riportato.<br>rattere separatore che è stato scelto per dividere i campi.                                                                                                    |
| NOTA BENE: per Il cal                                                                                                    | mpo dato le ultime due citre presenti sono definite decimali !!                                                                                                    |
| Esempio_1:         10023 sat           Esempio_2:         80000 sat           Esempio_3:         700 sat           Esempio_4:         5 sat | rà acquisito come 100,23<br>rà acquisito come 800,00<br>rà acquisito come 7,00<br>rà acquisito come 0,05                                                                                                    |
| Ogni elemento ripetuto<br>importate. Quindi per og<br>Di conseguenza, l'impo<br>creazione continua di n                                     | (più righe del file) relativo allo stesso dipendente avrà una diretta corrispondenza nelle righe di cedolino<br>gni riga presente nel file sarà creata una corrispondente riga di cedolino.<br>Irtazione ripetuta di più file contenenti la stessa voce da trattare per lo stesso dipendente, porterà alla<br>Jove righe di cedolino.                   |

#### Import dati da flusso esterno (file Excel) su cedolini

|                                                                                                    | 🎟 Import dati da flusso esterno                                                                                                    |                                                                                                    |
|----------------------------------------------------------------------------------------------------|----------------------------------------------------------------------------------------------------|----------------------------------------------------------------------------------------------------|
|                                                                                                    | 1 COMUNE DI GIULIANOVA                                                                                                    |                                                                                                    |
|                                                                                                    | Limiti inferiori                                                                                                    | Limiti superiori                                                                                                    |
|                                                                                                    | Mese di Elaborazione 10 0 OTTOBRE                                                                                                    | 2015                                                                                                    |
| Il campo<br>"Anno di Competenza"<br>deve essere sempre<br>indicato con anni<br>precedenti o se trattasi<br>di anno corrente, o<br>attivata l'opzione<br>"Determina su file",<br>come nell'esempio,<br>inserire comunque 2015 | File da rilevazione presenze     Import da flusso generale     Caso 4     File di testo     Indicare     Cod.voce Anno/Mese compet     Data Inizio / Fine     _/_/     Determina     0     0     0 | Import da flusso straordinari Import da file sequenziale con codice / importo (caso 4) File excel Aliquota di competenza  Aliquota di cassa /_/ Determina/Anno comp/data inizio-fine su file |
|                                                                                                    | 0%                                                                                                    | 🧏 Avvio 📔 Esci                                                                                                    |

Ogni elemento ripetuto (più righe del file) relativo allo stesso dipendente avrà una diretta corrispondenza nelle righe di cedolino importate. Quindi per ogni riga presente nel file sarà creata una corrispondente riga di cedolino. Di conseguenza, l'importazione ripetuta di più file contenenti la stessa voce da trattare per lo stesso dipendente, porterà alla creazione continua di nuove righe di cedolino.

| Funzione                                                                                                    | Descrizione import dati da file Excel (xls)                                                                                                    |
|----------------------------------------------------------------------------------------------------|----------------------------------------------------------------------------------------------------|
| Import da file<br>sequenziale con codice<br>/ importo (caso 4)                                                                              | Anche per questo criterio di selezione è stata introdotta la possibilità di scelta per includere nell'acquisizione anche la determina inserita sul file predisposto.<br>In questo modo sarà possibile inserire, in un unico file, tante righe relative a dipendenti con importi diversi della stessa voce, collegate ognuna a specifiche determine. |
|                                                                                                    | Struttura nuovo Tracciato Excel con Determina su file                                                                                                    |
| Colonne di Excel:<br>Matricola dato                                                                                                    |                                                                                                    |
| La costruzione del file d                                                                                                    | eve rispettare esattamente quanto sopra riportato.                                                                                                    |
| Il carattere " in q presente nel file excel.                                                                                                | uesto caso è di pura indicazione per la rappresentazione grafica in questa guida e non deve essere                                                                                                    |
| NOTA BENE: per il ca                                                                                                    | mpo dato l'importo può essere espresso con o senza decimali                                                                                                    |
| Esempio_1:         100,23 sa           Esempio_2:         80000 sa           Esempio_3:         700 sa           Esempio_4:         5,00 sa | irà acquisito come 100,23<br>rà acquisito come 80000,00<br>rà acquisito come 700,00<br>rà acquisito come 5,00                                                                                                    |
|                                                                                                    | Struttura nuovo Tracciato Excel con Determina su file                                                                                                    |
| Matricola dato anno                                                                                                    | voce anno determina responsabile n°determina progressivo data inizio data fine mese comp.                                                                                                    |
| La costruzione del file d<br>Il carattere "   " è il ca                                                                                     | eve rispettare esattamente quanto sopra riportato.<br>rattere separatore che è stato scelto per dividere i campi.                                                                                                    |
| NOTA BENE: per il ca                                                                                                    | mpo dato l'importo può essere espresso con o senza decimali                                                                                                    |
| Esempio_1:         100,23 sa           Esempio_2:         80000 sa           Esempio_3:         700 sa           Esempio_4:         5,00 sa | rà acquisito come 100,23<br>rà acquisito come 80000,00<br>rà acquisito come 700,00<br>rà acquisito come 5,00                                                                                                    |

(2 di 3)

| Matric<br>40 10<br>50 80 | Import da f                    | ile sequenziale           |                                 |                                       |                                   |             |                  | <b>;i</b> (3         |           |
|--------------------------|--------------------------------|---------------------------|---------------------------------|---------------------------------------|-----------------------------------|-------------|------------------|----------------------|-----------|
| <b>Matric</b><br>40 10   | ola date                       |                           | e con codice                    | / importo (caso 4)                    | <ul> <li>File di testa</li> </ul> | )           |                  |                      |           |
| 40 10                    |                                | 2                         |                                 |                                       |                                   |             |                  |                      |           |
| 50 80                    | 023                            |                           |                                 |                                       |                                   |             |                  |                      |           |
|                          | 000                            |                           |                                 |                                       |                                   |             |                  |                      |           |
| 25 7                     | 00                             |                           |                                 |                                       |                                   |             |                  |                      |           |
|                          |                                |                           |                                 |                                       |                                   |             |                  |                      |           |
|                          | Import da f                    | ile sequenzial            | e con codice                    | / importo (caso 4)                    | File di testo                     | Determin    | a/Anno comp/data | a inizio-fine su fil | le        |
| dato                     | anno vo                        | ce anno d                 | etermina                        | responsabile                          | n°determina                       | progressivo | data inizio      | data fine r          | nese comp |
| 010                      | 023 201                        | 4 2015 2                  | 01 734 1                        | 01/01/2015                            | 31/01/2015                        | 1           |                  |                      |           |
| 50 80                    | 000 201                        | 3 2015 2                  | 01 734 1                        | 01/01/2015                            | 31/01/2015                        | 1           |                  |                      |           |
| 125                      | '00 <mark> 2012</mark>         | 2015 20                   | 1 734 1                         | 01/01/2015                            | 31/01/2015                        | 1           |                  |                      |           |
|                          |                                |                           |                                 |                                       |                                   |             |                  |                      |           |
| N 6                      | l moort de (                   | ile sequenzial            | e con codice                    | / importo (caso A)                    | C Element                         |             |                  |                      |           |
|                          | - Import da i                  | lie sequenziale           |                                 | 7 Importo (caso 4)                    | • File excet                      |             |                  |                      |           |
| Matric<br>A              | ola dato<br>B                  |                           |                                 |                                       |                                   |             |                  |                      |           |
| Mic.                     | rosoft Evcel                   | - Cartel1                 |                                 |                                       |                                   | 2           |                  |                      |           |
| Eik                      | a <u>M</u> odifica <u>V</u> is | sualizza <u>I</u> nserisc | i F <u>o</u> rmato <u>S</u> tri | umenti <u>D</u> ati Fi <u>n</u> estra | Adobe PDF                         |             |                  |                      |           |
|                          |                                |                           |                                 |                                       | >                                 | <b>دا</b>   |                  |                      |           |
|                          |                                | 3 🖪 🖤 👗                   | 🗈 🛍 ダ                           | KU + CH + D                           |                                   | *           |                  |                      |           |
| 10 -                     | G S [≣                         | ≣ €;‰;;;                  |                                 | •                                     | 🎇 🔤 Crea PDI                      |             |                  |                      |           |
|                          | A                              | B C                       | D                               | E F                                   | G -                               | 3           |                  |                      |           |
| 1<br>2                   | 40<br>50 f                     | 100,23<br>800,00          |                                 |                                       |                                   |             |                  |                      |           |
| 3                        | 125                            | 7,00                      |                                 |                                       |                                   |             |                  |                      |           |
|                          | <b>Foglio</b>                  | 🛛 🗸 Foglio2 🖌 F           | oglio3 /                        |                                       |                                   |             |                  |                      |           |
| Pronto                   |                                |                           |                                 | NU                                    | M                                 |             |                  |                      |           |

#### Import dati da flusso esterno (file excel) su Gruppi

(1 di 2)

Questa funzione è presente nel menù:

- Elaborazioni Mensili
  - o Inserimento voci accessorie per gruppi

Con la dicitura:

#### Inserimento da file excel

- o Implementazioni:
  - ✓ Nuova funzione di import dati da "file excel" e generazione Gruppo di Inserimento Rapido. In questo modo i dati non confluiscono direttamente sui cedolini (come descritto nella funzione precedente) ma potranno essere trattati sui "Gruppi di inserimento rapido" con tutte le agevolazioni gestionali connesse.

#### o Azioni Richieste

Predisporre il file Excel secondo il tracciato di seguito indicato. Nel file excel devono essere rispettate le stesse regole previste nell'inserimento manuale e cioè non è possibile inserire più volte lo stesso codice dipendente e/o la stessa voce di cedolino. Eseguita l'importazione del File sul Gruppo verificarne il completamento con l'eventuale indicazione della descrizione, determina, anno previdenziale, ecc..

|                                                                      | 🚥 Passaggio dati file excel sui gru                                                                                                    | ppi 📃 🗖 🔀                         |  |  |  |
|----------------------------------------------------------------------|----------------------------------------------------------------------------------------------------|-----------------------------------|--|--|--|
|                                                                      | 1 ENTE DI PROVA                                                                                                    |                                   |  |  |  |
|                                                                      | Limiti inferio                                                                                                    | ori Limiti superiori              |  |  |  |
| Mese in elaborazione 4 0 APRILE 2015<br>Nome File                    |                                                                                                    |                                   |  |  |  |
| 📳 File Modifica Visualizza Inserisci Formate Strumenti Dati Finestra | Adobe PDF                                                                                                    |                                   |  |  |  |
|                                                                      | $\Sigma f_{\ast} \stackrel{A}{\underset{Z}{\downarrow}} \stackrel{Z}{\underset{A}{\downarrow}} 100\% \bullet \stackrel{\circ}{\underset{\varphi}{\downarrow}}$ |                                   |  |  |  |
| Arial • 10 • G S ≡ ≡ € 1,8 2,5 €                                     | 💷 🗸 🐥 🐺 Crea PDF 🔤                                                                                                    | 0% 🦻 Esci                         |  |  |  |
| A B C D E E                                                          | с с н н                                                                                                    |                                   |  |  |  |
| 1 25 61001 61011 61021 61031 612                                     | 01                                                                                                    |                                   |  |  |  |
|                                                                      | 00,44                                                                                                    | Riga 1 Col 1 = codice gruppo      |  |  |  |
| <b>4</b> 155 300 3,33 6,66 9,99 60                                   | 0,55                                                                                                    | Riga 1 Col 2 = codice voce 1      |  |  |  |
| 5                                                                    |                                                                                                    | Riga 1 Col 3 = codice voce 2      |  |  |  |
| 6                                                                    |                                                                                                    | Riga 1 Col 4 = codice voce 3      |  |  |  |
| 8                                                                    |                                                                                                    | Pige 1 Col 5 – codice vece 4      |  |  |  |
| I     I     Foglio1 / Foglio2 / Foglio3 /     I                      |                                                                                                    | Riga 1 Col 6 and ince voice 4     |  |  |  |
| Pronto                                                               |                                                                                                    | Riga i Col $6 = codice voce 5$    |  |  |  |
|                                                                      |                                                                                                    | Riga x Col 1 = codice dipendente  |  |  |  |
|                                                                      |                                                                                                    | Riga x Col 2 = importo/ore voce 1 |  |  |  |
|                                                                      |                                                                                                    | Riga x Col 3 = importo/ore voce 2 |  |  |  |
|                                                                      |                                                                                                    | Riga x Col 4 = importo/ore voce 3 |  |  |  |
|                                                                      |                                                                                                    | Riga x Col 5 = importo/ore voce 4 |  |  |  |
|                                                                      |                                                                                                    | Riga x Col 6 = importo/ore voce 5 |  |  |  |
|                                                                      |                                                                                                    | <b>5</b> 1                        |  |  |  |

#### Import dati da flusso esterno (file excel) su Gruppi

(2 di 2)

#### ESEMPIO di file EXCEL importato sul gruppo 25:

| Inse      | rimento rapido co     | municazioni del mes     | e<br>oli l            |                |                     |              |             |               |                     |
|-----------|-----------------------|-------------------------|-----------------------|----------------|---------------------|--------------|-------------|---------------|---------------------|
| 44        |                       | <u> </u>                | <u></u>               |                | 📔 Esci              |              |             |               |                     |
| Codice e  | ente <u>1</u> ENTE    | DI PROVA                |                       | <u> </u>       | Visual Gruppi Usati | 1            |             |               |                     |
| Anno      | 2015 Mese             | 4 0 APRILE              |                       | <u>è</u> _ `   | े Cerca Dipe        | L            |             |               |                     |
| Gruppo    | 25 ACCES              | SSORI                   |                       |                |                     |              |             |               |                     |
| Prg (     | Codice Cognome        | Nome                    | STRA.IMPORTI STRA.15% | STRA.30%       | STRA.50%            |              |             |               |                     |
| <u>)</u>  | 40 DOMENI             | DANIELA                 | 100,00                | 1,10 4         | ,44 7               |              |             |               |                     |
| 2         | 155 EDAS              |                         | 200,00                | 2,22 5         | ,55 8               |              |             |               |                     |
| 3         | 135 (FHA5             | DOMANA                  | 300,00                | 3,33 0         | ,00 3               |              |             |               |                     |
|           |                       |                         | 💷 Inserimento r       | apido comunica | zioni del mese      |              |             |               |                     |
|           |                       |                         |                       | ) 🕨 🛌 🎸        | Ø Ø D Q             | <b>&gt;</b>  |             | 📔 Esci        |                     |
|           |                       |                         | Codice ente           | 1 ENTE DI PROV | Δ.                  |              |             | Visual Grup   | piUsat <sup>i</sup> |
|           |                       |                         | Anno 20               | 15 Mese 4 (    |                     |              | 1           | Cerca D       | )<br>ipe            |
|           |                       |                         | Gruppo                | 25 ACCESSORI   |                     |              |             |               |                     |
|           |                       |                         | Nome                  | STRA.IMPORT    | RA.15% STRA.        | 30% STR      | A.50% MAG   | 3.Importo     |                     |
|           |                       |                         | DANIELA               | 100,00         | 1,10                | 4,44         | 7,77        | 400,44        |                     |
|           |                       |                         | MARIA                 | 200,00         | 2,22                | 5,55         | 8,88        | 500,55        |                     |
|           |                       |                         | DURIANA               | 300,00         | 3,33                | 6,66         | 9,99        | 600,66        |                     |
|           | f                     | f f                     | 1                     |                |                     |              |             |               |                     |
| Nuovo     | o F8 <u>E</u> dita F5 | Cancella F6 Aggior      | na F9                 |                |                     |              |             |               |                     |
|           |                       |                         |                       |                |                     |              |             |               |                     |
|           |                       |                         |                       |                |                     |              |             |               |                     |
|           |                       |                         |                       |                |                     |              |             |               |                     |
| rimont    | o olonco voci da      | incoriro                | 11                    |                |                     |              |             |               |                     |
| , minenti |                       | liisettie               |                       |                |                     |              |             |               |                     |
| ce ente   | 1 ENTE DI             | PROVA                   |                       |                |                     |              |             |               |                     |
|           | 2015                  | Mese                    | 4 0 APRILE            |                |                     |              |             |               |                     |
|           |                       |                         |                       |                |                     |              | T CRUIPPO I | E o hu        |                     |
| po        | 25 ACCESS             |                         |                       |                |                     |              | T GRUPPU    | Stampa Anr    | iulia F7            |
|           | Data Inizio           | Data fine               |                       |                | Tutore              | 1            |             |               |                     |
| i         |                       |                         |                       | Anno Respor    | nsab, Determina     | Progr.       |             |               |                     |
| 1001      | IMPORTO STRA          | ORDINARIO AP            | ?                     | 2013 1         | 51                  | 1            |             |               |                     |
| Mese      |                       |                         |                       | Anno prev.     | 2014 🔲 Aliq.C       | ompet        | I           |               | 1                   |
| 51011     | STRAORDINARI          | IO DIURNO <u>15% AP</u> | 2                     | 2013 1         | 51                  | 1            | ll gru      | uppo 25 è     |                     |
| Mese 🗌    |                       |                         |                       | Anno prev.     | 2014 🖵 Aliq.Co      | ompet        | con         | l'indicazione |                     |
| 31021     |                       | IN NOTT OFFEST 30%      | AP 2                  | 2013 1         | 51                  |              | dell'a      | anno          |                     |
| Masa 🗌    |                       |                         |                       | Anna 2111      | 2014                |              | prev        | idenziale e   |                     |
| Mese      |                       |                         |                       | Anno prev.     | 2014  Aliq.Co       | ompet        | della       | determina     |                     |
| 51031     | STRAORDINARI          | IO NOTT. E FEST. 50%.   | AP ?                  | 2013 1         | 51                  | 1            |             |               | -                   |
| Mese      |                       |                         |                       | Anno prev.     | 2014 🗖 Aliq.Co      | ompet        |             |               |                     |
| 51201     | 2 MAGGIORAZ, LA       | VORO ORDINARIO Im       | porto AP 2            | 2013 1         | 51                  | 1            |             |               |                     |
| Mese 🗌    |                       |                         |                       | Anno prev.     | 2014 🗔 Aliq.Co      | ompet        |             |               |                     |
| ,         |                       |                         |                       | )              |                     |              |             |               |                     |
|           |                       |                         |                       |                |                     | 🗸 <u>о</u> к | I           |               |                     |
|           |                       |                         |                       |                |                     |              |             |               |                     |

Nota bene: L'indicazione della "**Data inizio**" e "**Data fine**" di competenza come il **Mese** di riferimento consentono, se presente la casistica, di sviluppare il calcolo del "Dato base" in relazione all'inquadramento economico storico del dipendente.

Esempio: Dipendente da inizio anno C3, Straordinario dello scorso anno = dato base precedente inquadramento.